# Standard Operating Procedure – 5-axis Cradle Setup, Panalytical Empyrean Diffractometer

# X-ray Crystallography Laboratory Purdue Department of Chemistry

*This SOP describes how to change the diffractometer stage of the Empyrean instrument to the 5-axis cradle.* 

The stage is to be changed by fully trained users only! Please contact Dr. Zeller (<u>zeller4@purdue.edu</u>) for user training if you would like to collect data that involve using the five axis cradle.

The 5-axis cradle can be used in combination with either the BBHD or the Hybrid monochromator on the X-ray tube side, and with the PIXcel Medipix 3D detector mounted on either the "Fixed Anti-Scatter Slit" (FASS) or the "Parallel Plate Collimator" (PCC). The procedure for changing the stage to the 5-axis cradle is the same, regardless of the remainder of the configuration. Once the stage is changed, install the prefix optics and detector holders of your choice as described, and run the sample height measurement for your hardware configuration.

If you encounter a different setup, or would like to install a different type of optics not described in this manual, contact Dr. Zeller (<u>zeller4@purdue.edu</u>) before making any changes.

## **Getting Started:**

Before getting started, inspect the instrument and check which stage and optics are mounted, and what slits and masks are used.

The image below shows the inside of the Empyrean enclosure with the reflection transmission spinner as the stage, the Bragg Brentano High Definition (BBHD) on the incident optics side, and the PIXcel Medipix 3D detector with the "Fixed Anti-Scatter Slit" (FASS) on the diffracted beam side. This is the most likely setup that you will encounter.

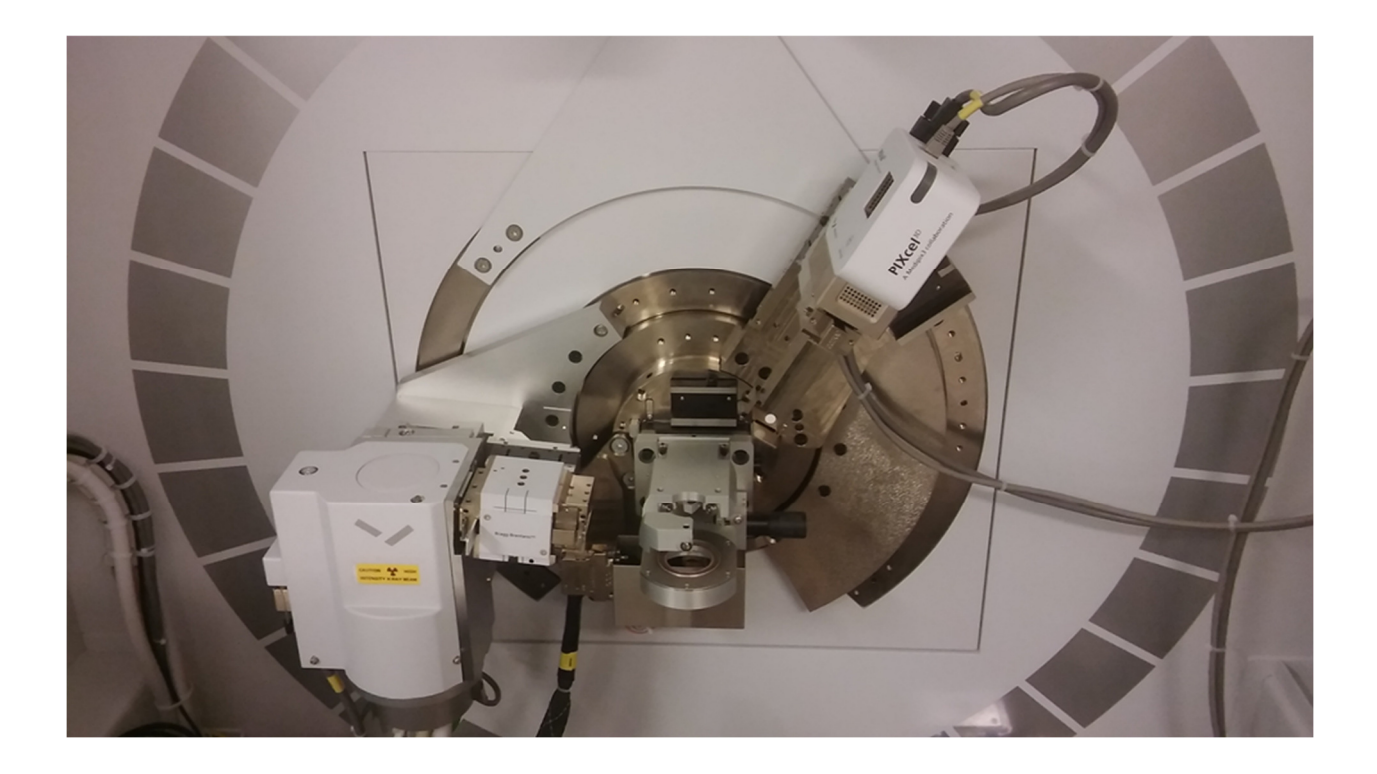

On the Empyrean control PC, check if the "Data Collector" software is running. Start it if necessary. Login in is "user-1", password is "galaxy". Once Data Collector is running, go to "Instrument", then "Connect". Wait for the software to finish establishing communication with the instrument. When prompted, select the stage that is installed. Note any settings that need to be changed.

The image below shows the typical view of Data Collector after connection is established. Toggle between the tabs for "Instrument Settings", "Incident Beam Optics" and "Diffracted Beam Optics" to check that the physically present stage, optics, slits and masks are identical to what is listed in Data Collector. Make any necessary changes.

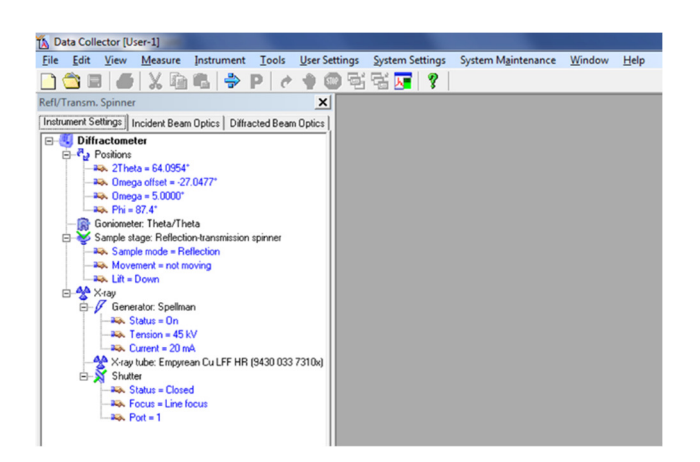

## Changing the stage:

Check if a sample is present in the Reflection Transmission Spinner. If present, lower the stage: Double click on any of the "Generator" lines in the "Instruments Settings" tab. In the pop-up window uncheck "Lift up", click "Apply". Remove the sample.

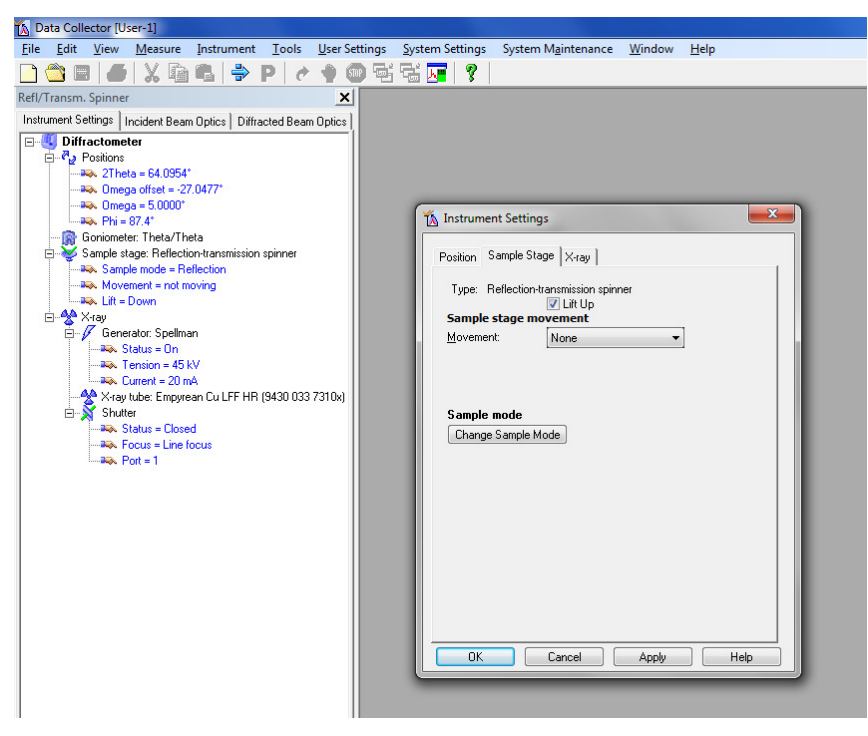

Check "Lift up", Click "OK" to move the lift up again prior to changing the stage and close the pop-up window.

In Data Collector, go to the instrument tab. Disconnect the instrument. Follow the on screen instructions and wait for the Disconnect to finish.

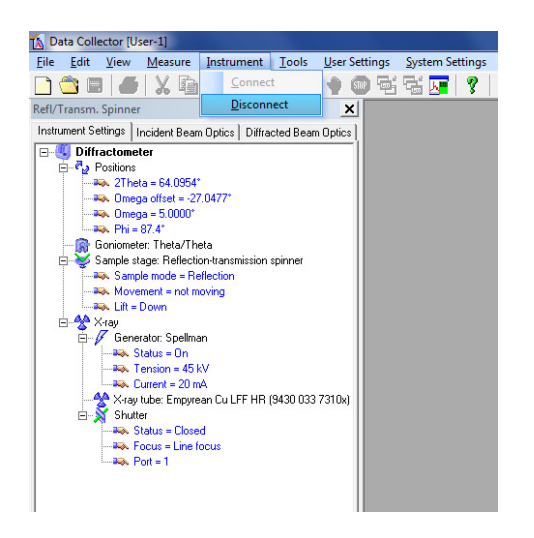

Go to the Tools Tab, select "Change Sample Stage". Follow the on screen instructions.

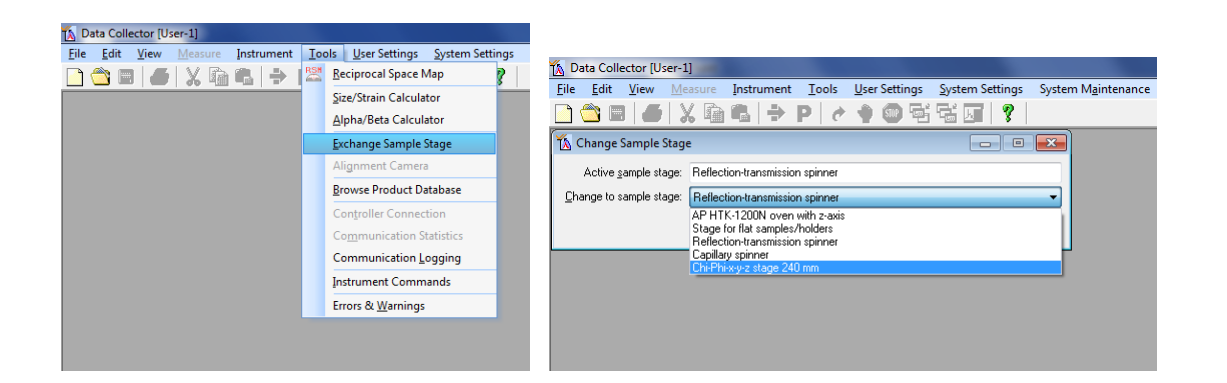

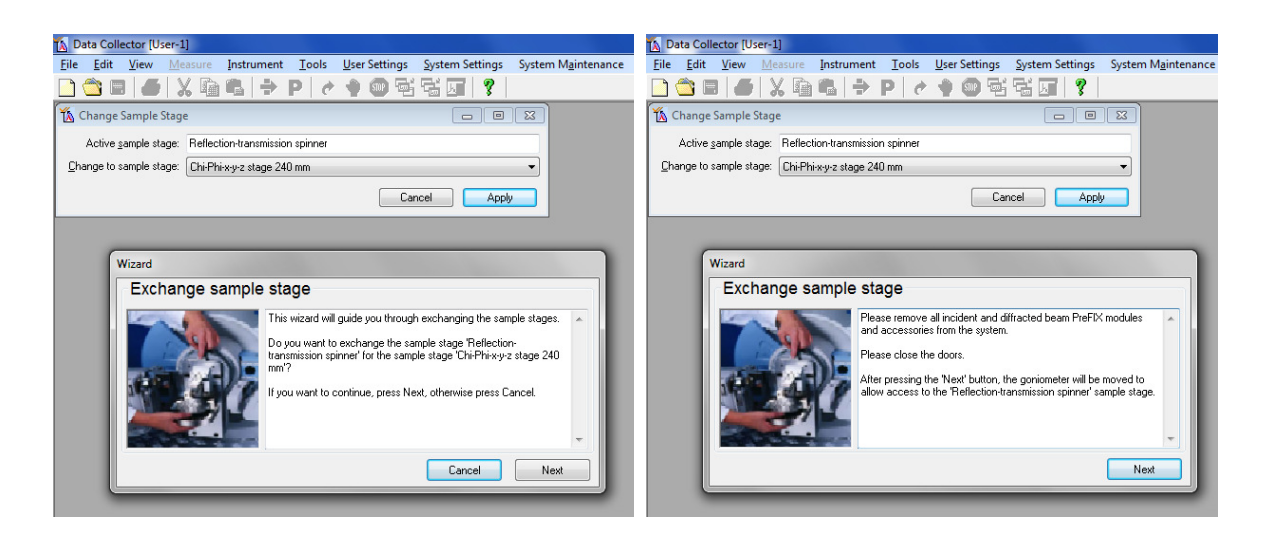

When prompted to remove the incident and diffracted beam Prefix modules unmount the BBHD and the detector as described below. Do not press the next button until the modules are removed.

## Unmounting the BBHD:

Always tightly hold the BBHD with one hand. With the other hand use first the small 3 Nm torque wrench to slightly loosen the top screw. Then use the small (blue) hex screw driver to completely loosen the top screw. Keep holding the BBDH, it can fall off! Remove the BBHD and carefully place it in a save corner of the instrument housing.

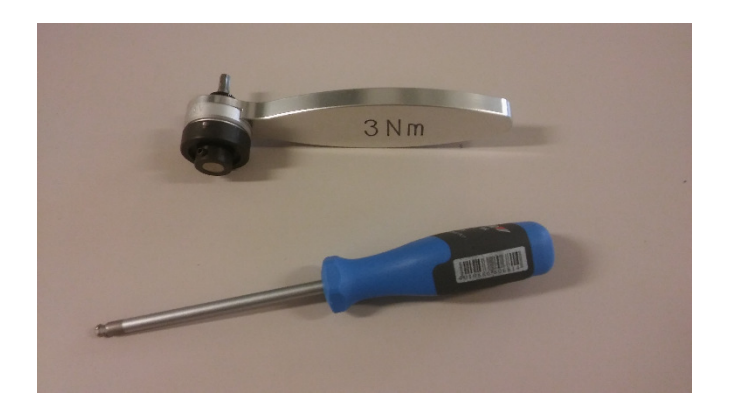

## Unmounting the Detector:

Always tightly hold the detector with one hand (it can fall off). With the other hand use first the small 3 Nm torque wrench to slightly loosen the top screw. Then use the small (blue) hex screw driver to completely loosen the top screw. Remove the detector and carefully place it on top of the slit assortment tray in the instrument housing. Do not disconnect any detector cables.

Once the modules are removed press the next button. The goniometer will drive the omega and theta arms up and out of the way to give you access to the stage.

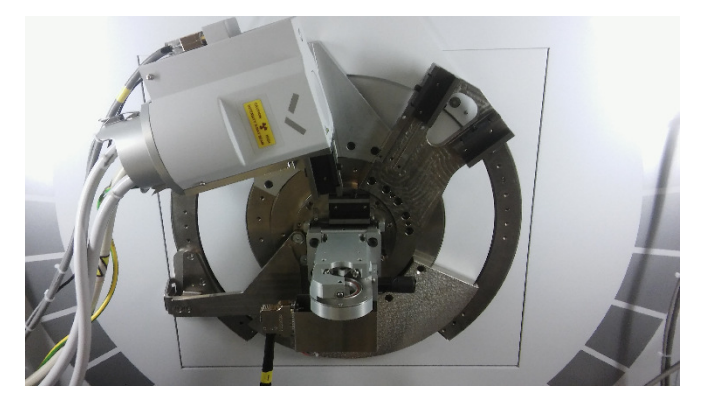

When prompted by the on screen messages remove the reflection transmission spinner stage.

| Data Collector [User-1]                                                                                                    |
|----------------------------------------------------------------------------------------------------|
| jile <u>E</u> dit <u>V</u> iew <u>M</u> easure Instrument <u>T</u> ools <u>U</u> ser Settings <u>S</u> ystem Settings System M <u>a</u> intenance                                                                                                    |
| <u>]                                    </u>                                                                                                    |
| 🖞 Change Sample Stage                                                                                                    |
| Active sample stage: Reflection-transmission spinner                                                                                                    |
| Change to sample stage: Chi-Phi-x-y-z stage 240 mm 🔹                                                                                                    |
| Cancel                                                                                                    |
|                                                                                                    |
|                                                                                                    |
| Wizard                                                                                                    |
| Exchange sample stage                                                                                                    |
| Please remove the sample stage 'Reflection-itensmission spinner'. Noe Do not disconnect the cables of the 'Reflection-itensmission spinner'. Noe Do not disconnect the cables of the 'Reflection-itensmission spinner'. Ite 'Reflection-itensmission's spiner'. Ite 'Reflection's spiner'. |
| Previous Next                                                                                                    |

Use first the larger 10 Nm torque wrench to loosen the side screw (to the right of the stage). Then use the large (red) hex screw driver to completely loosen the side screw. The stage is securely locked even with the screw all the way out, it cannot fall off.

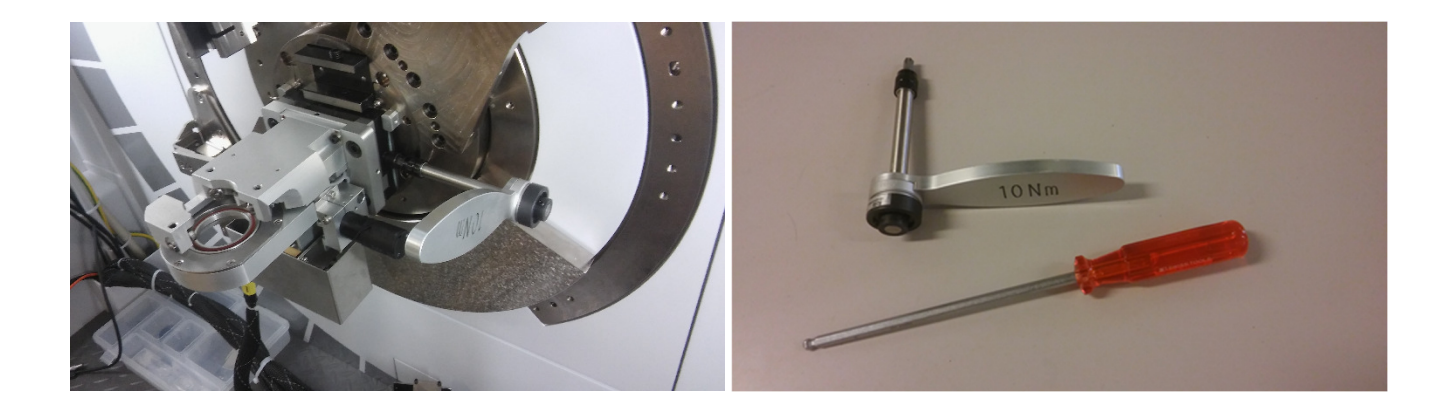

When the screw is far enough out the stage can be lifted out of its holder (it is secured with two pins in the back). Hold the stage securely with two hands at the bulky metal frame (not at any fragile parts or electronics, and do not grab into the central sample holder area). Turn it towards you and up, and lift it out until the pins are completely off the sample stage mount. Place it carefully into a save corner inside the instrument housing. Do not disconnect any of its cables.

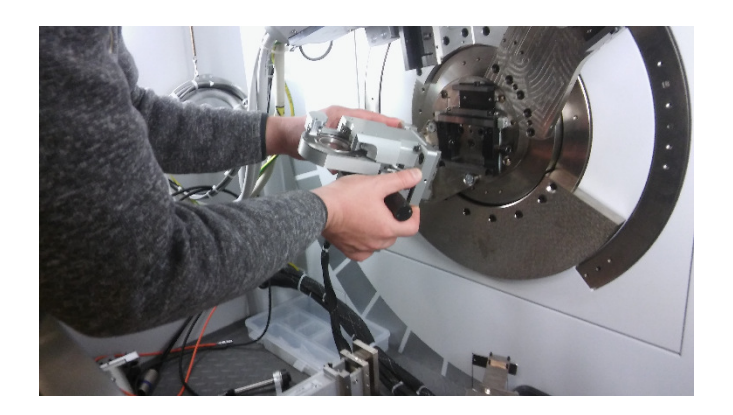

Press next in Data Collector.

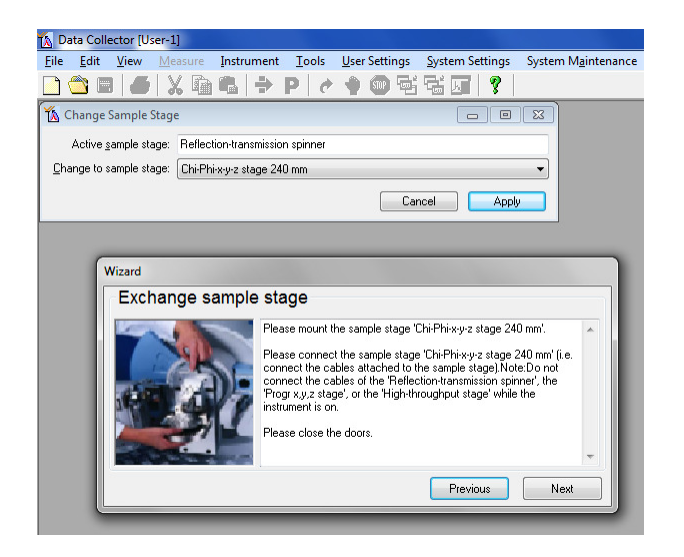

The 5-axis cradle can now be mounted. It is by default located inside the metal cabinet opposite the diffractometer.

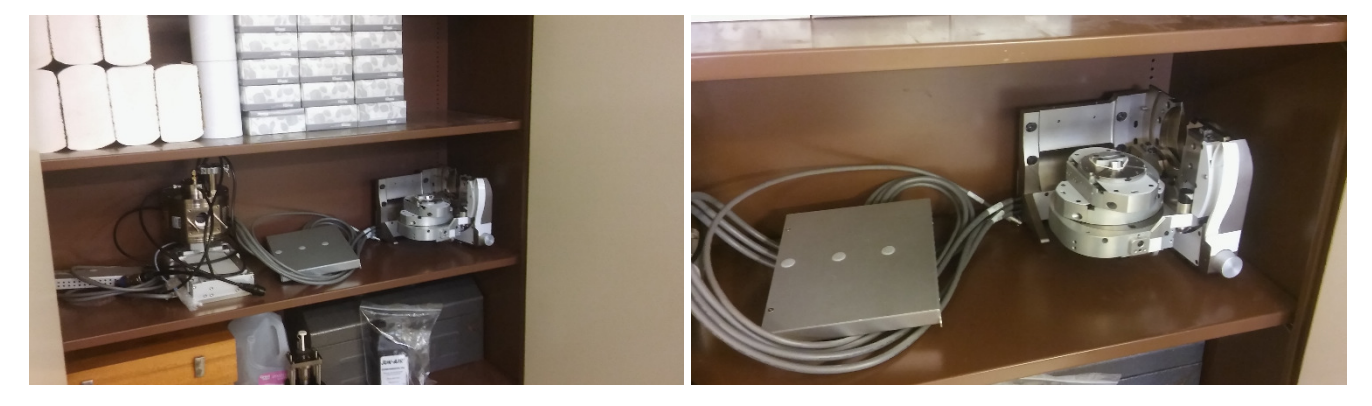

The cradle is very heavy and bulky. Ask a second person to assist you with the next steps. The cradle sits on a set of rubber feet, with its back side (the "mounting side") towards the back of the cabinet. The cradle has grips for your fingers on its underside. Locate these before proceeding. To lift out the cradle, first securely warp the cables of the

cradle around one of your arms or shoulder so that they are not in the way, or ask the second person to carry the cables. Then lift the cradle out of the cabinet using the finger grips on its underside. Walk to the diffractometer and insert the pins of the mounting rack into the pin holes of the cradle using a forward/downward turning motion. Once the pins are securely inserted slowly lower the cradle to check that it is indeed securely in place. Don't let go fast, the pins are difficult to see and might not be in place! Once the cradle is securely affixed to the back of the diffractometer tighten the screw to the right with the large (red) hex screw driver until hand tight. Then use the large 10 Nm torque wrench to tighten the screw until you hear one click of the wrench.

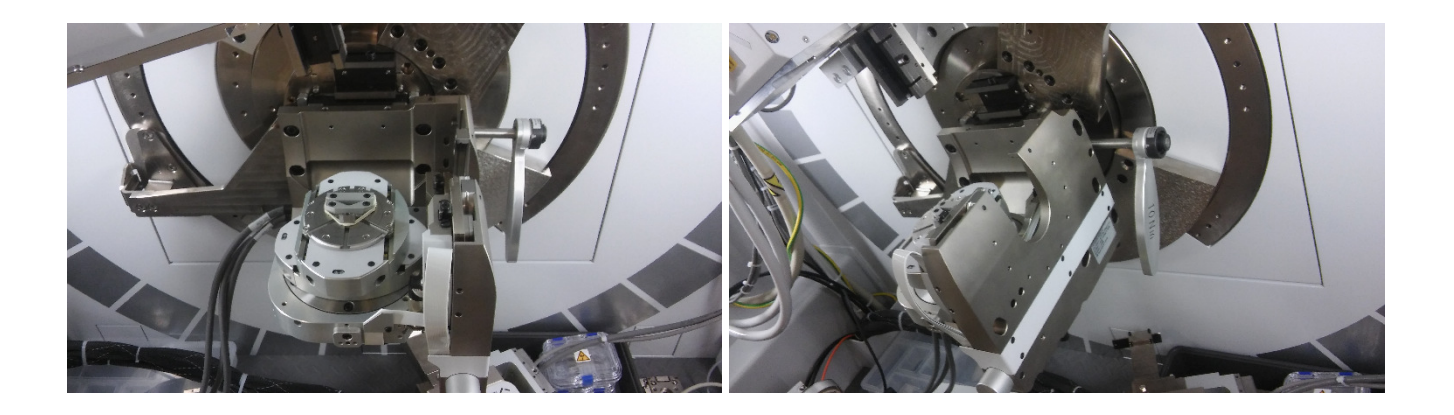

Connect the stage cable to any of the five slots to the right of the cabinet (look for red dots for cable plug orientation).

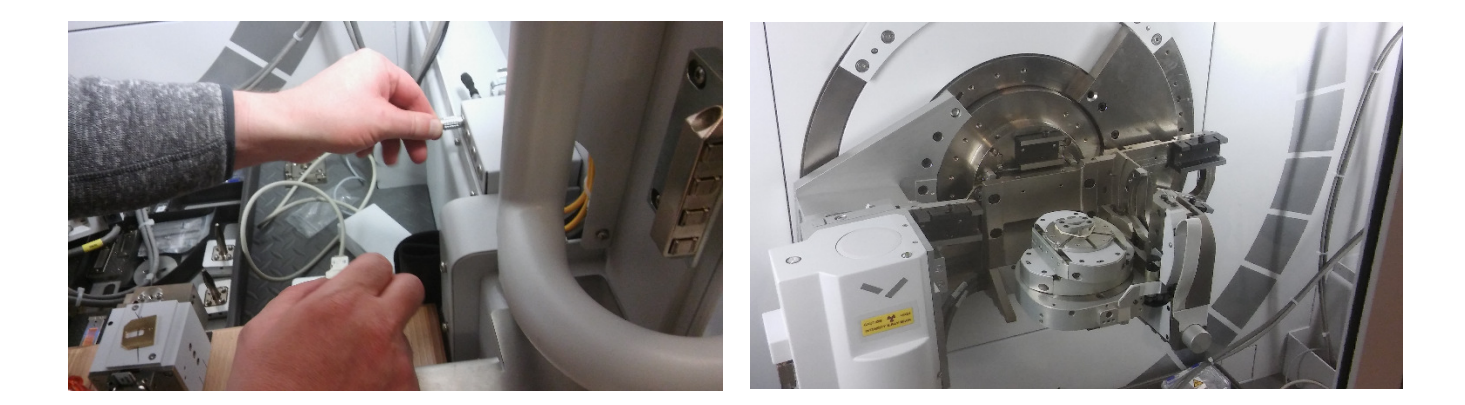

The stage is now in place.

Follow the on screen prompts.

**Choose if you would like to use the BBHD or Hybrid monochromator prefix optics.** They are the same size and shape, and the procedure for adding them to the instrument setup is the same (the following pictures show the BBHD).

Always tightly hold the prefix optics box with one hand. With the other hand use the small (blue) hex screw driver to tighten the top screw until the optics box is securely fastened. Then use the small 3 Nm torque wrench to completely tighten the top screw until you hear one click of the wrench. The BBHD or Hybrid monochromator is now in place.

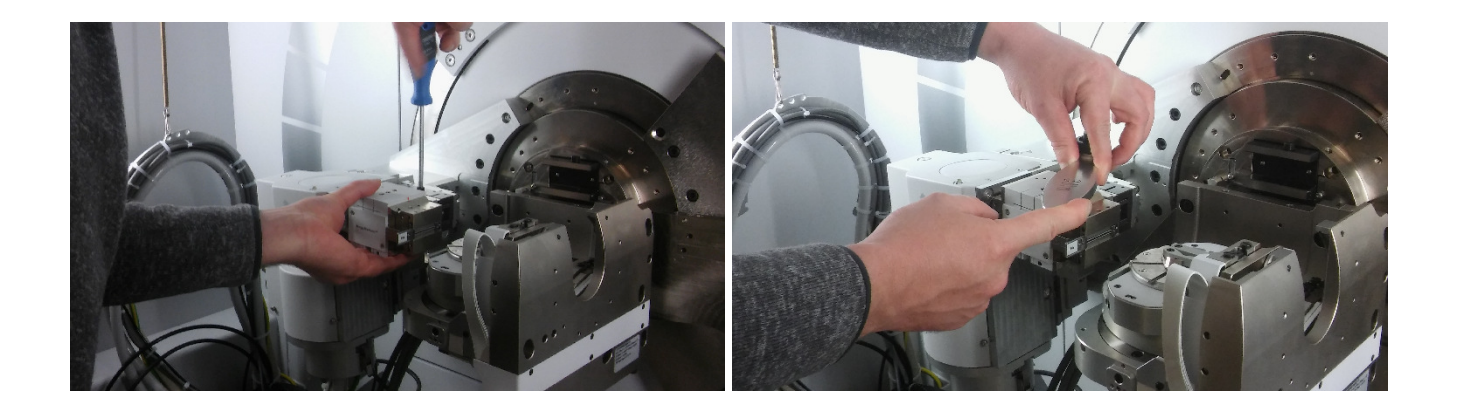

**Choose if you would like to use the Fixed Anti-Scatter Slit (FASS) or the Parallel Plate Collimator (PCC) detector holder.** If your choice is different from that used previously you will have to change the detector holder. Follow the procedure below (outlining changing the FASS to the PCC; follow the reverse order for PCC to FASS). If your choice is already used skip these steps and directly remount the detector ("Remounting the Detector:", page 11)

## Changing the FASS to the PCC detector holder:

The detector cable is still connected and the detector cannot be taken out of the diffractometer housing for disassembly. Place the detector with the FASS mount carefully on the edge of the diffractometer housing. Always carefully hold the detector. If possible, have a second person assist you with these steps.

The cable is connected with a screw and plastic tie to the FASS mount. Unscrew it.

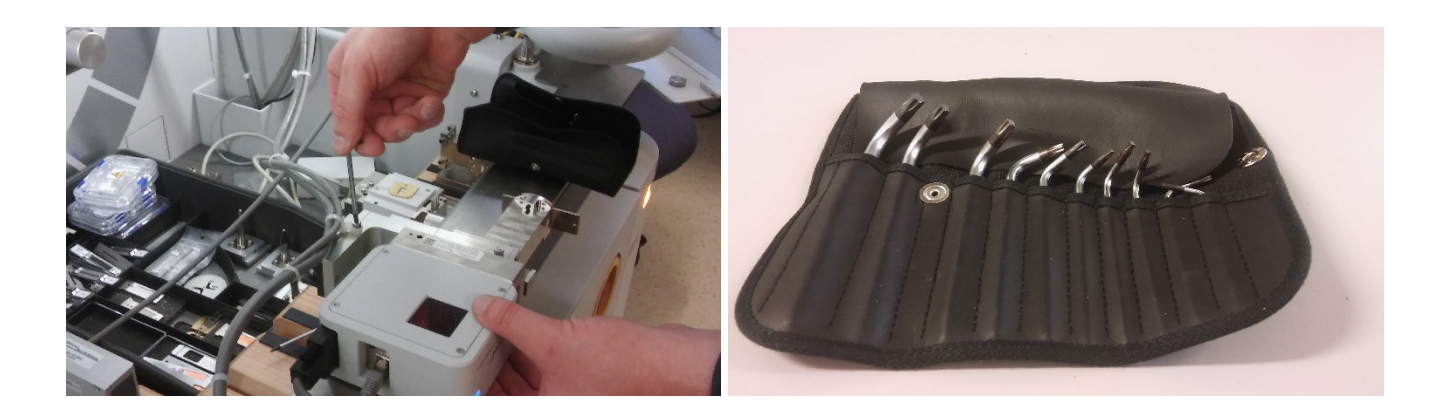

The detector is mounted to the FASS holder with two hex mounting screws and one pin. Loosen the screws completely. Use the T20 hex Ellen wrench from the black pouch inside the cabinet for this. The screws will remain with the FASS holder.

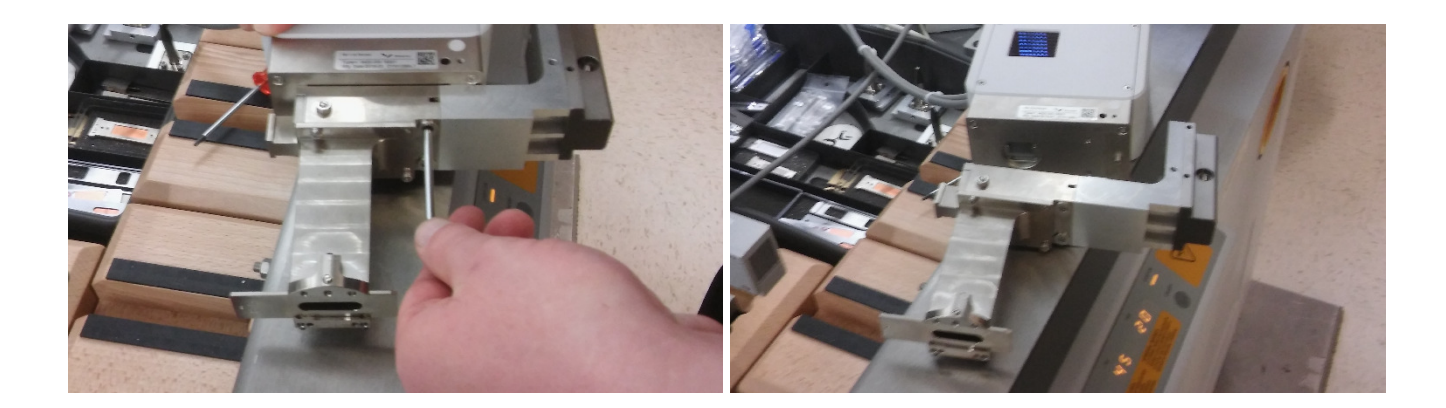

Take off the FASS holder and carefully place it in a save place inside the cabinet.

Take the PCC mount and slide off the holder that mounts onto the detector to access the hex mounting screws.

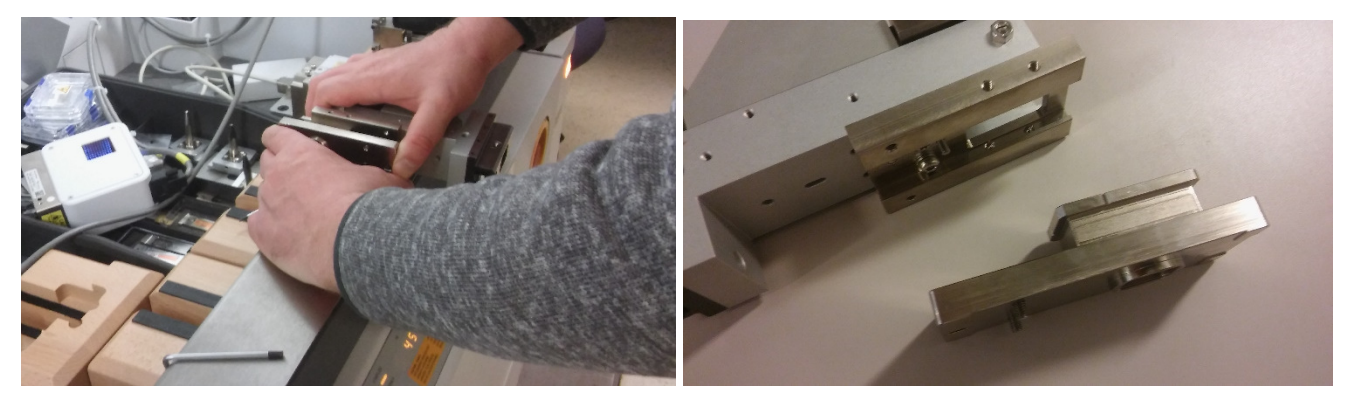

Mount the slide-off holder onto the detector using its two hex mounting screws and the pin. Slide the mount and detector back onto the PCC holder.

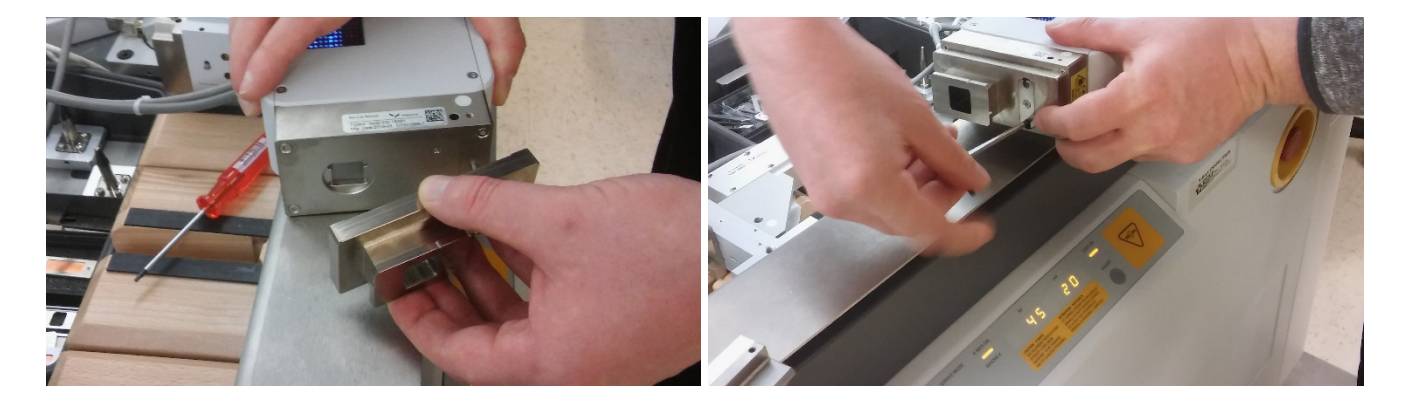

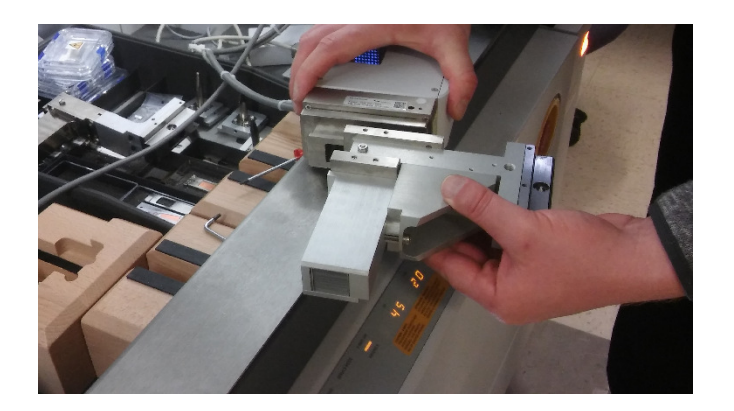

The detector is now ready to be remounted.

#### **Remounting the Detector:**

Shown in the pictures below is the PCC holder. The procedure works the same for the FASS holder.

Mount the detector to the top rail (Diffracted Beam Path One). Always tightly hold the detector with one hand (it can fall off). With the other hand use the small (blue) hex screw driver to tighten the top screw until the detector is securely fastened. Then use the small 3 Nm torque wrench to completely tighten the top screw until you hear one click of the wrench. The detector is now in place.

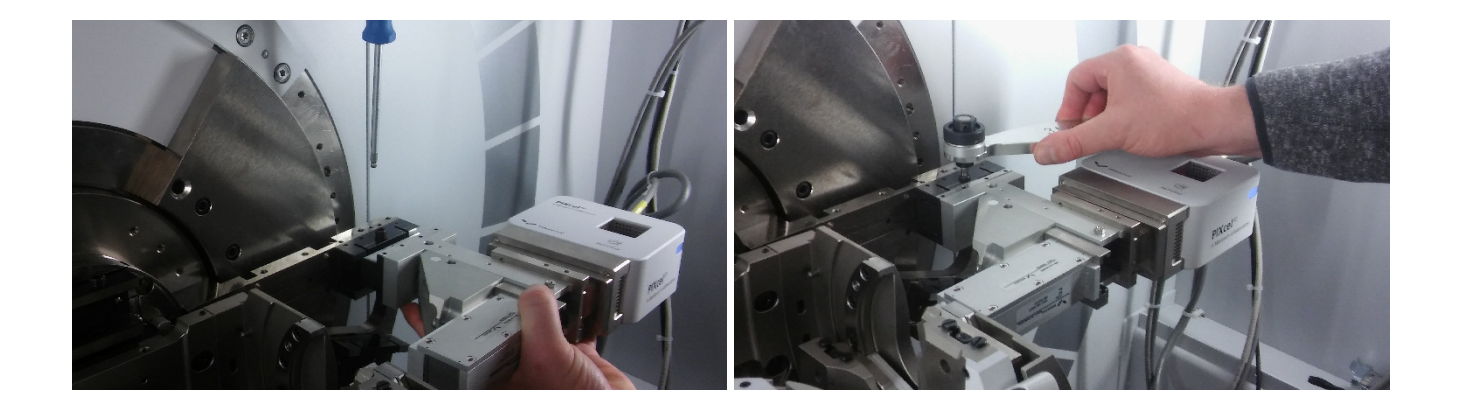

Press the "next" button in Data Collector and wait for the positioning of the instrument to finish.

| 🚯 Data Collector [User-1]                                                           |                        |
|-------------------------------------------------------------------------------------|------------------------|
| <u>File Edit View Measure Instrument Tools User Settings System Settings</u> System | n M <u>a</u> intenance |
| =                                                                                   |                        |
| 🚡 Change Sample Stage 🗖 🗖 🖾                                                         |                        |
| Active sample stage: Reflection-transmission spinner                                |                        |
| Change to sample stage: Chi-Phi-x-y-z stage 240 mm 🔹                                |                        |
| Cancel Apply                                                                        |                        |
|                                                                                     |                        |
|                                                                                     | _                      |
| Wizard                                                                              |                        |
| Exchange sample stage                                                               |                        |
| The sample stage 'Chi-Phi-x-y-2 stage 240 mm' is ready for use.                     | *                      |
| Fi                                                                                  | nish                   |

Click the "Finish" button.

The stage, the BBHD and the detector with PCC mount are now in place.

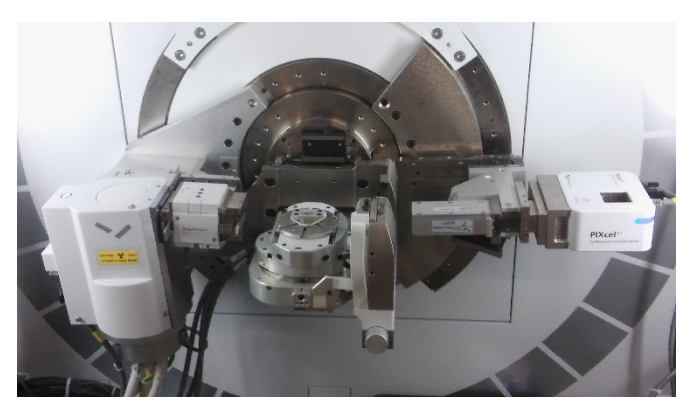

A photo of a typical setup with the 5-axis cradle installed (also installed here are the BBHD and the detector with PCC holder).

## Reconnecting to the Instrument and updating the Configuration:

In data collector, go to the instrument tab. Connect the instrument. Select the 5-axis cradle when prompted to select a stage.

| Sonngaradori                            |                |          |        |                                                                                |        |
|-----------------------------------------|----------------|----------|--------|--------------------------------------------------------------------------------|--------|
| Name                                    | Description    | Date     | Owner  | - Cancel                                                                       |        |
| 5 Axes Cradle                           | fatory setting | 4/6/2016 | User-1 |                                                                                |        |
| AP HTK 1200N                            | fatory setting | 4/6/2016 | User-1 |                                                                                |        |
| Capillary Spinner                       | fatory setting | 4/6/2016 | User-1 |                                                                                |        |
| Flat Sample Stage                       | fatory setting | 4/6/2016 | User-1 | Data Collector - 11/30/2016 2:49:10 PM                                         |        |
| Refl/Transm. Spinner                    | ratory setting | 4/6/2016 | User-I |                                                                                |        |
|                                         |                |          |        | A Assuming insident hours and w 240 mm                                         | 01/    |
|                                         |                |          |        |                                                                                | UK     |
|                                         |                |          |        | Incident PreHX module. Assuming Bragg-Brentano HD.                             |        |
|                                         |                |          |        | ▲ Diffracted beam path2: Assuming diffracted beam radius: 240 mm               | Jancel |
|                                         |                |          |        | Diffracted beam path1: Assuming diffracted beam radius: 240 mm                 |        |
| )iffracted Beam Paths                   |                |          |        | Diffracted beam path1 Diffracted PreFIX module. Assuming PIXceI3D Mediniv3 1v1 |        |
| Diffracted beam path1                   |                |          |        | with FASS.                                                                     |        |
| <ul> <li>Dimacted beam patri</li> </ul> |                |          |        |                                                                                |        |
| Diffracted beam path2                   |                |          |        |                                                                                |        |
|                                         |                |          |        |                                                                                |        |

Follow the on screen instructions. Confirm the list of "assumed" modules (you will have to update these in the next steps) and wait for the "Connect" to finish.

Select "No" to clear the calibration offsets if the following pop-up window appears:

| Data Colle | ctor - 5/6/2017 9:21:46 AM                                                                                                    |
|------------|----------------------------------------------------------------------------------------------------|
| <b>A</b>   | The fine calibration offsets are not equal to zero. Do you want to apply these offsets to the diffractometer?<br>(Choose ""No"" if you want to clear all fine calibration offsets.) |
|            | <u>Y</u> es <u>N</u> o                                                                                                    |

Update the configuration in Data Collector. If you chose the same optics and detector holders as in the starting configuration (these are usually the BBHD and the FASS), no changes are required.

## If you chose the PCC holder:

Choose the Diffracted Beam Optics tab. Double click the Prefix module line. In the pop-up window change the PreFix Module from "PiXcel3F-Medipix3 1x1 with FASS" to "Parallel plate collimator 0.09°". Follow the prompts.

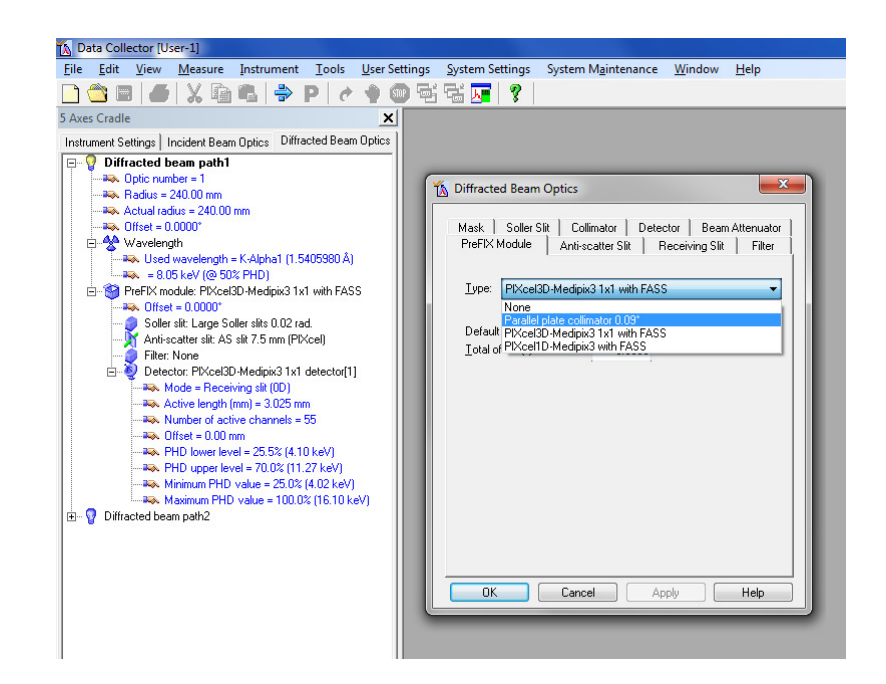

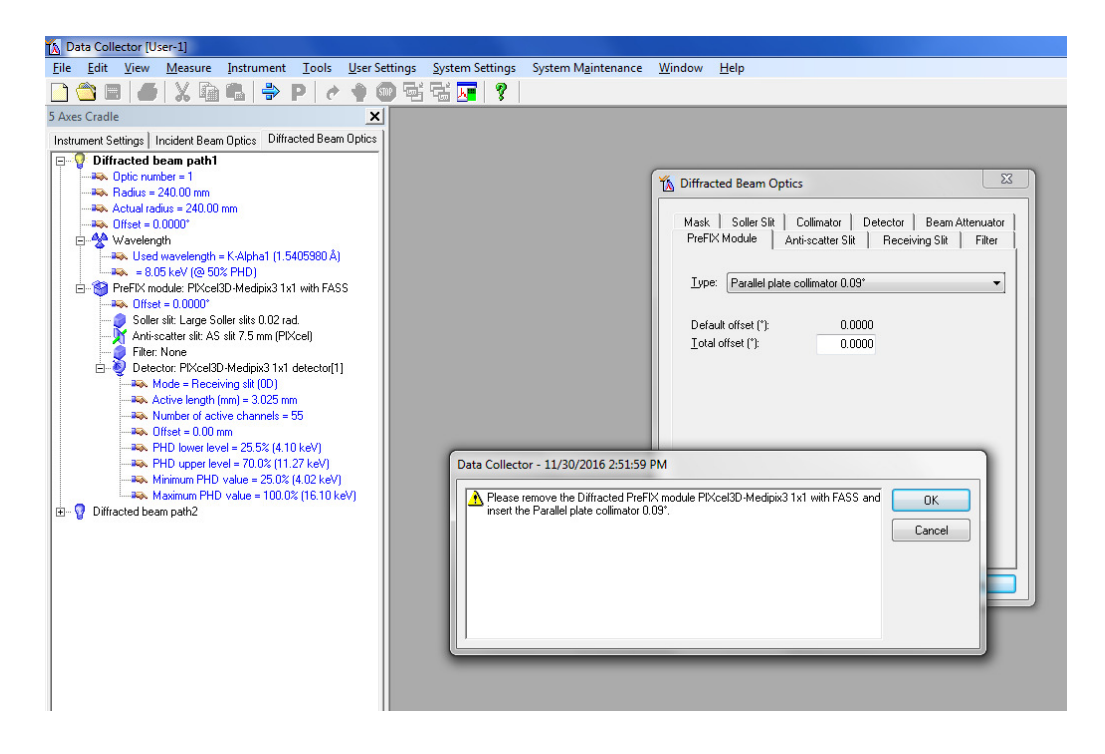

## If you chose the Hybrid Monochromator:

Choose the Incident Beam Optics tab. Double click the "Prefix module" line. In the pop-up window change "Bragg-Brentano HD" to "Hybrid Monochr. 2xGe(220) Cu". Follow the prompts.

## **Automatic height Alignment:**

Your sample needs to be in place for this step. Remove any sample holders from the surface of the axis cradle (if present) using the small red hex screw driver. Place your sample at the center of the stage, best with a straight sharp edge perpendicular to the beam. The sample has to be centered and be absolutely flat, and as parallel to the stage as possible.

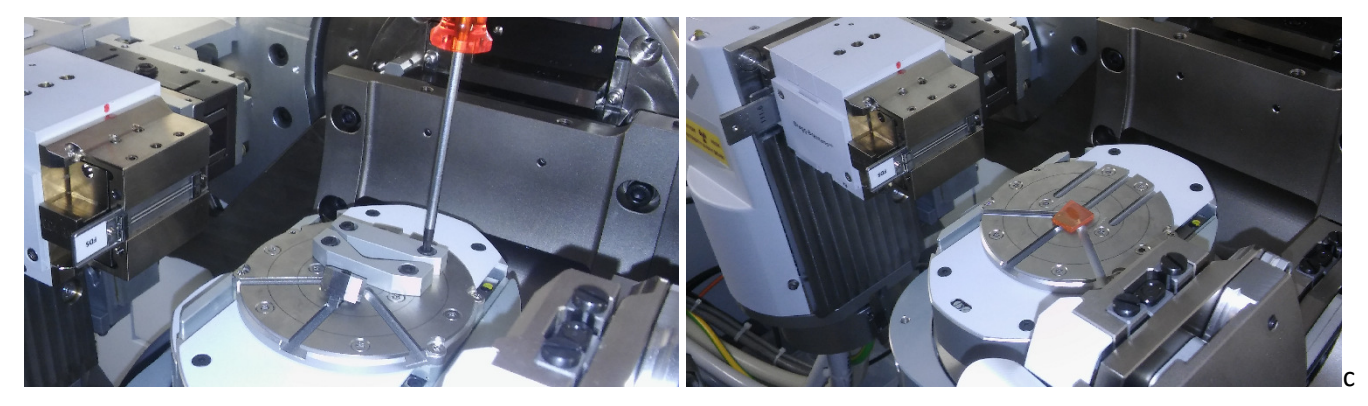

You can use the **alignment camera** to optimize the position of the sample. Click the "Tools" dropdown menue, select the "alignment camera". Start the camera. Right mouse click at the center of the sample. The program will ask whether you would like to move the sample here. Confirm. Repeat if necessary. Stop the camera and close the window.

## If you use the Bragg Brentano HD:

Use a 1/8° divergence slit, 1/16° anti-scatter slit, 0.04 rad Soller slits, and a 0.1 mm Cu attenuator in the mask slot.

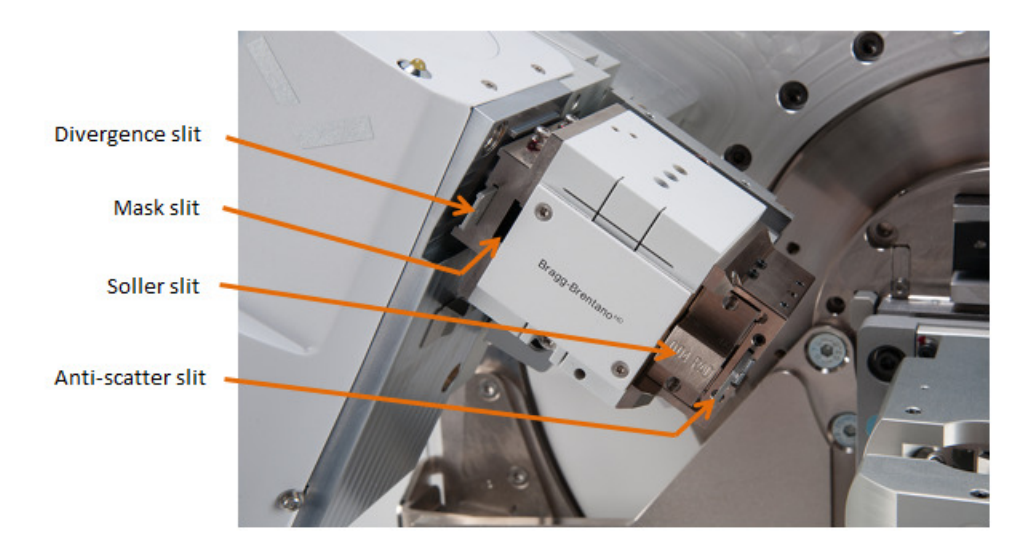

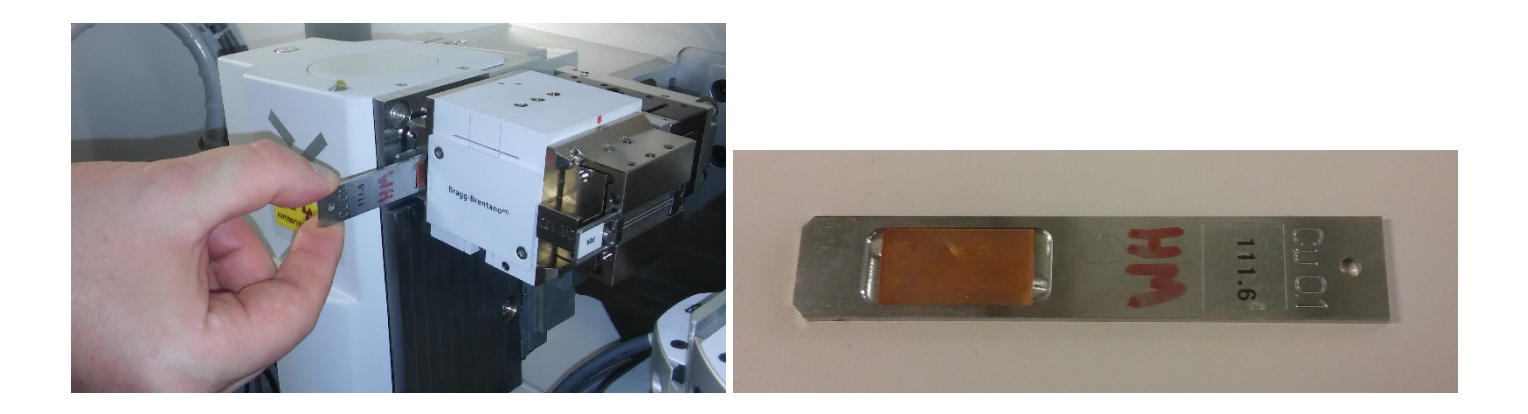

## If you use the Hybrid Monochromator:

Use a  $1/16^{\circ}$  divergence slit, and a 0.1 mm Cu attenuator in the mask slot.

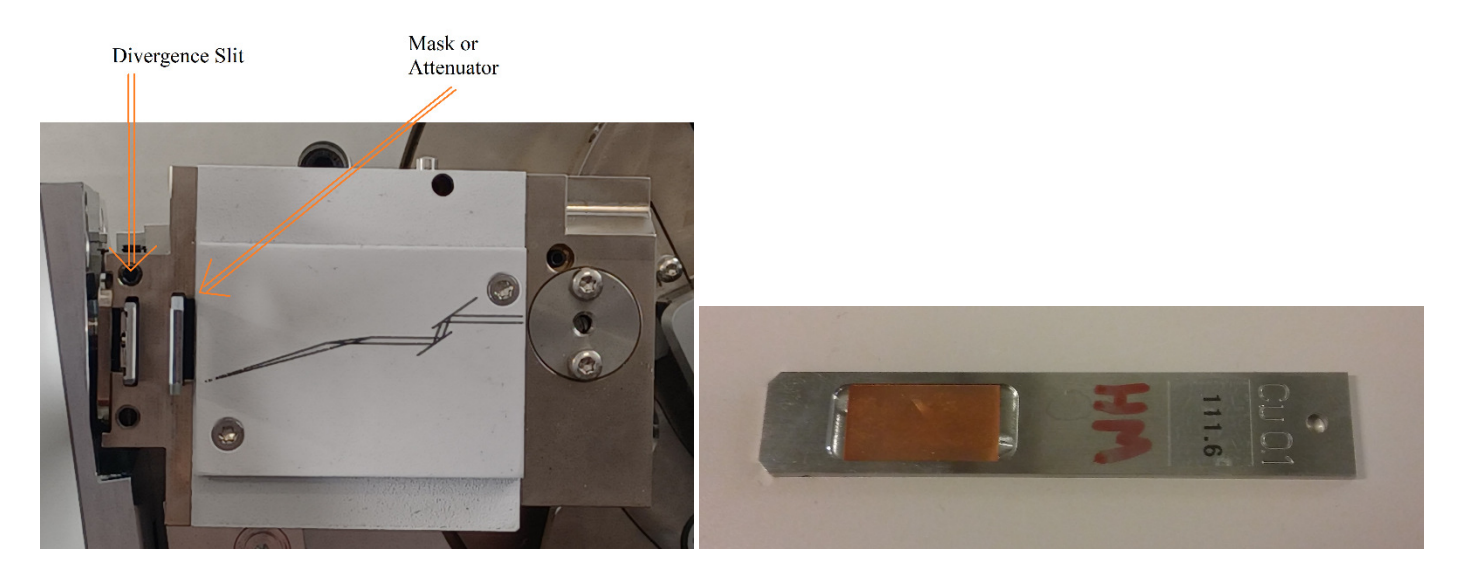

## If you use the FASS:

Use the 7.5 mm fixed anti-scatter slit, the Soller slit, and no mask or attenuator. These are the default items. Announcing changes in Data Collector will usually not be required.

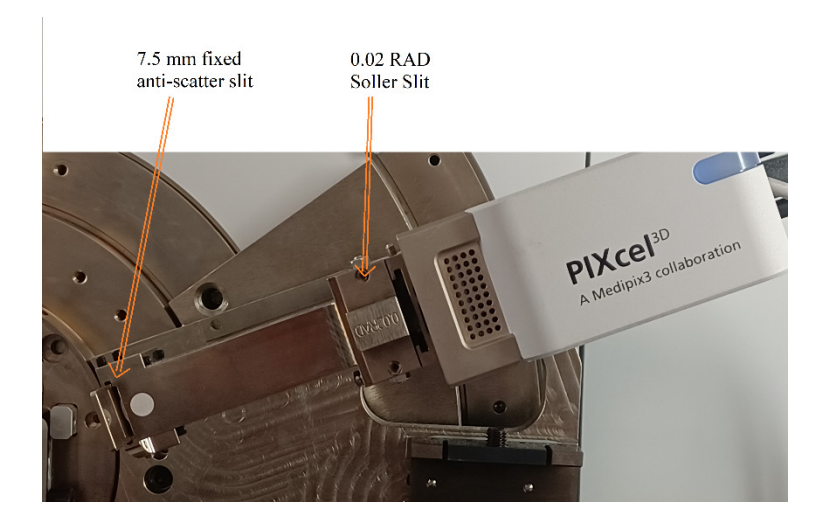

## If you use the PCC:

Use the 0.09 mm PCC slit, and no Soller slit, mask or attenuator.

Place the 0.09 mm PCC slit into the slot behind the PCC. Make these changes and announce them in Data Collector.

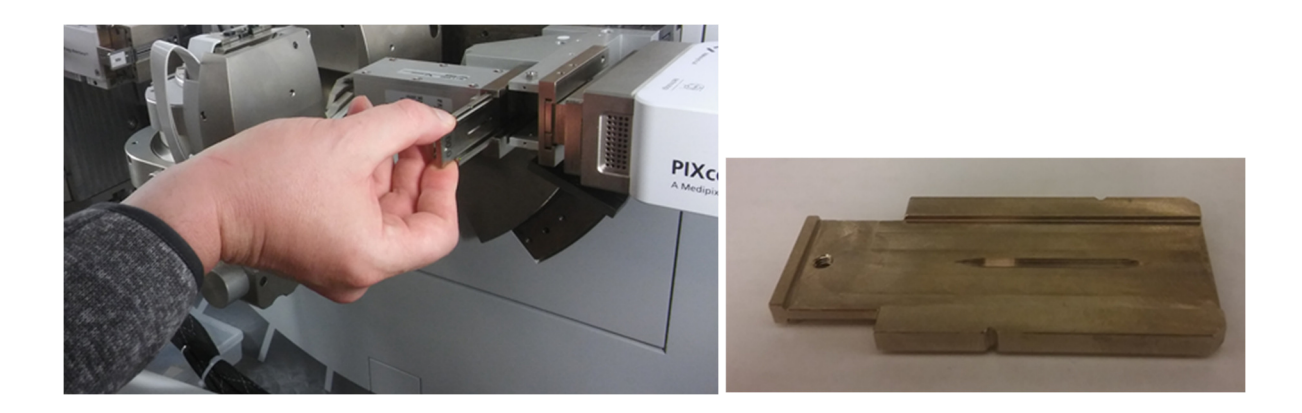

In Data Collector, go to the measure tab, program.

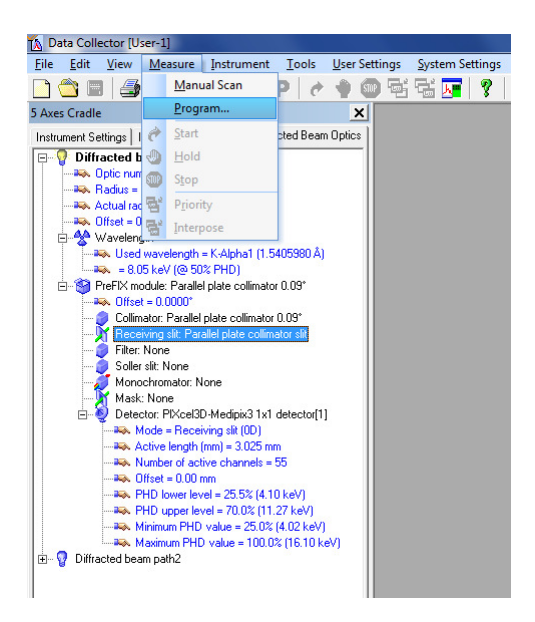

From the menue of programs, select "[5Axis Cradle] [BBHD] [FASS] Auto Height Alignment", "[5Axis Cradle] [Hybrid] [FASS] Auto Height Alignment", or "[5Axis Cradle] [Parallel Plate Collimator] Auto Height Alignment" (the latter works for either BBHD or Hybrid).

| le Edit View Measure Instrument Jools User Settings                                                                           | System Settings System Mgintenance Window Help                            |                      |             |    |
|----------------------------------------------------------------------------------------------------|---------------------------------------------------------------------------|----------------------|-------------|----|
| NTransm. Spinner X                                                                                                    |                                                                           |                      |             | _  |
| strument Settings Incident Beam Optics Diffracted Beam Optics                                                                 | 1 Execute Program                                                         |                      | - 0         | ×  |
| Vincident beam path     As, Radus = 240.00 mm     As, Takendi angle = 7.5665*     BeggBitentano HD Cu     As, Othet = -1.124* | Measurement type<br>All                                                   |                      |             |    |
| - 2 Soller silt: Soller silts 0.04 rad.<br>- 2 Minor: Bragg-Brentano HD Cu                                                    | Name                                                                      | Measurement Type     | Description | 1  |
| B- Mask: Fixed mask 2 mm                                                                                                    | HeightAdjustment                                                          | Stationary measureme |             |    |
| ->>>>>>>>>>>>>>>>>>>>>>>>>>>>>>>>>>>>>                                                                                        | [SAxis Cradle] [Parallel Plate Collimator] Auto Height Alignment          | General batch        | 8           |    |
| Actionation all Europe 173.30 mm                                                                                              | [5Axis Cradle] [BBHD] [FASS] Auto Height Alignment                        | General batch        |             |    |
| - Filter None                                                                                                    | [SAxis Cradle] [Hybrid] [FASS] Auto Height Alignment                      | General batch        |             |    |
| Beam attenuator: None                                                                                                    | [SAxis Cradle] [Parallel Plate Collimator] Reflectometry Sample Alignment | General batch        |             |    |
|                                                                                                    | [Hot Stage] [BBHD] [PIXcel] Auto Height Alignment Room Temp               | General batch        |             |    |
|                                                                                                    | [SAxisCradle] [FASS] GIXD_5-axis_2Theta_30-90_1sec_step phi steps1112     | General batch        |             |    |
|                                                                                                    | [Hot Stage] [BBHD] [PIXcel] Auto Height Alignment                         | General batch        |             |    |
|                                                                                                    |                                                                           |                      |             |    |
|                                                                                                    | Open Browse                                                               |                      | C           | lo |

In the Start window that opens, click OK.

| 🟠 Data Collector [User-1]                                                |                                                                                                    |
|--------------------------------------------------------------------------|----------------------------------------------------------------------------------------------------|
| <u>File Edit View Measure Instrument Tools User Sett</u>                 | ings <u>S</u> ystem Settings System M <u>a</u> intenance <u>W</u> indow <u>H</u> elp                                          |
| 🗋 😂 🖬 📕 🗶 🖬 🖷 🗳 P   🖉 🛊 🌚                                                | 팩 팩 🚾 🛛 🍞                                                                                                    |
| 5 Axes Cradle                                                            |                                                                                                    |
| Instrument Settings Incident Beam Optics Diffracted Beam Optics          | Start                                                                                                    |
| 🖃 💡 Diffracted beam path1                                                | Program                                                                                                    |
|                                                                          | Name: [5Axis Cradle] [Parallel Plate Collimator] Auto Height Alignment                                                        |
| Actual radius = 240.00 mm                                                | Type: General batch                                                                                                    |
|                                                                          | Description                                                                                                    |
| 🖻 😤 Wavelength                                                           | Company                                                                                                    |
|                                                                          | Lomment                                                                                                    |
| ReFIX module: Parallel plate collimator 0.09*                            | Step Cycle Sample ID File Name                                                                                                |
|                                                                          | 3 1 C\[Parallel Plate Collimator] Direct Beam 2Theta_20161130.xrdml                                                           |
|                                                                          | 5 1\[Parallel Plate Collimator] Direct Beam Z Rough_20161130.xrdml                                                            |
|                                                                          | 6 I\[Parallel Plate Collimator] Direct Beam Umega_20     7 1\[Parallel Plate Collimator] Direct Beam 7 Fina 20191120, 1 urdml |
| Soller slit: None                                                        | 8 1                                                                                                    |
| Monochromator: None                                                      | 9 1                                                                                                    |
| Mask: None                                                               | 11 1 <not saved=""></not>                                                                                                    |
| Detector: PIXcel3D-Medipix3 1x1 detector[1]                              |                                                                                                    |
| Active length (mm) = 3.025 mm                                            | File Name Settings Report File Names                                                                                          |
| Number of active channels = 55                                           |                                                                                                    |
| 🏎 Offset = 0.00 mm                                                       | File name                                                                                                    |
|                                                                          | Step: 3 Cycle: 1                                                                                                    |
| PHD upper level = 70.0% (11.27 keV) Minimum PHD value = 25.0% (4.02 keV) | Magazine:                                                                                                    |
| Maximum PHD value = 100.0% (16.10 keV)                                   | ID:                                                                                                    |
| 표 🦞 Diffracted beam path2                                                |                                                                                                    |
|                                                                          | Name:                                                                                                    |
|                                                                          | Prepared by:                                                                                                    |
|                                                                          | File name: C:\XRD Data\Alignment Record\[Parallel Plate Collimato                                                             |
|                                                                          |                                                                                                    |
|                                                                          |                                                                                                    |
|                                                                          | OK Cancel Help                                                                                                    |
|                                                                          |                                                                                                    |
|                                                                          |                                                                                                    |

The procedure will move the sample stage to a height of 3 cm (to ensure that the beam is not blocked in the initial scan) and wipes out any pre-stored offsets still in memory. It then scans 2Theta (the detector) through the direct beam; scans the cradle height (Z) to identify when the beam is cut off by the sample to measure the sample height; and scans omega (the X-ray tube) to adjust for a slight angle of the sample with respect to the sample stage. The procedure for height and omega is repeated automatically for fine adjustments.

Watch the adjustment procedure. If the measurements look noisy (i.e. not like in the images below), then the procedure needs to be repeated. If you do not see well defined 2theta, Z and omega curves after three trials, ask for help.

| Data Collector [User-1]<br><u>File Edit View Measure</u> Instrument <u>T</u> ools <u>U</u> ser Sett                                                                                                    | ings System Settings System Maintenance Window Help                                                                                                    |                                                                                                    |
|----------------------------------------------------------------------------------------------------|----------------------------------------------------------------------------------------------------|----------------------------------------------------------------------------------------------------|
| ☐ ☐ ■ 4 X № 6 ÷ P / * 9 6                                                                                                    | । 🔄 🔁 🧊 🦹 2Theta (deg): 0.22822 Intensity: 0                                                                                                    | Measurement Status      Executing                                                                                                    |
| 5 Axes Cradle X<br>Instrument Settings Incident Beam Optics Diffracted Beam Optics                                                                                                    |                                                                                                    | General batch: C. VPANaL_VSAvis Cradel [Paralel Plate Collimator] Auto Height Alignment siding Item: 3/11 Estimated and Imm 11/20/2016 3 08:40 PM                                                                                                    |
| Offracted beam path1     No. 0 ptic number = 1                                                                                                    | Counts                                                                                                    | Cycle: 1/1 Time remaining: About 1 minute, 16 seconds                                                                                                    |
| - 344. Radius = 240.00 mm<br>- 344. Actual radius = 240.00 mm                                                                                                    |                                                                                                    | Optimize program: C:YPANalytica/Data Cole\Parallet Plate Colimator) Direct Beam 2Theta.srdmp<br>File name:\Parallel Plate Colimator] Direct Beam 2Theta_20161130                                                                                                    |
| ⊢⊷ Offset = 0.0000*<br>⊟-∯ Wavelength                                                                                                    | 50000-                                                                                                    | Owned by user: User-1 Estimated end time: 11/30/2016 3.03.24 PM<br>Scan: 1/1 Time remaining: About 0 seconds                                                                                                    |
|                                                                                                    |                                                                                                    |                                                                                                    |
| Pre-ix module: Paralel pare common 0.05                                                                                                    |                                                                                                    |                                                                                                    |
| Filer None                                                                                                    | 40000-                                                                                                    |                                                                                                    |
| - Soller sit: None<br>- Monochromator: None                                                                                                    |                                                                                                    |                                                                                                    |
| ¥ Mask: None<br>⊟-V Detector: PtKcel3D-Medipix3 1x1 detector[1]                                                                                                    |                                                                                                    |                                                                                                    |
| - Mode - Open detector (00)<br>- Res. Active length (mm) = 14.025 mm                                                                                                    | 30000-                                                                                                    |                                                                                                    |
| <ul> <li>Number of active channels = 255</li> <li>Number of active channels = 255</li> <li>Number of active channels = 255</li> </ul>                                                                                                    |                                                                                                    |                                                                                                    |
| <ul> <li>HD lower level = 25.03 (4.02 keV)</li> <li>PHD upper level = 70.03 (11.27 keV)</li> <li>Horizon D D public 25 (20 keV)</li> </ul>                                                                                                    |                                                                                                    |                                                                                                    |
| Maximum PHD value = 100.0% (6.02 MV)                                                                                                    |                                                                                                    |                                                                                                    |
|                                                                                                    | 2000-                                                                                                    |                                                                                                    |
|                                                                                                    |                                                                                                    |                                                                                                    |
|                                                                                                    |                                                                                                    |                                                                                                    |
|                                                                                                    | 10000-                                                                                                    |                                                                                                    |
|                                                                                                    |                                                                                                    |                                                                                                    |
|                                                                                                    |                                                                                                    |                                                                                                    |
|                                                                                                    |                                                                                                    |                                                                                                    |
|                                                                                                    | -0.2 -0.1 0.0                                                                                                    | 0.1 0.2<br>2Theta (deg)                                                                                                    |
|                                                                                                    |                                                                                                    |                                                                                                    |
|                                                                                                    |                                                                                                    |                                                                                                    |
|                                                                                                    |                                                                                                    |                                                                                                    |
|                                                                                                    |                                                                                                    |                                                                                                    |
|                                                                                                    |                                                                                                    |                                                                                                    |
|                                                                                                    |                                                                                                    |                                                                                                    |
|                                                                                                    |                                                                                                    |                                                                                                    |
|                                                                                                    |                                                                                                    |                                                                                                    |
|                                                                                                    |                                                                                                    |                                                                                                    |
|                                                                                                    | 0 Water flow: 4.7                                                                                                    |                                                                                                    |
| Omega: 0.0000 2Theta: 0.2425 Phi: 0.00 Chi: 0.0                                                                                                    |                                                                                                    |                                                                                                    |
| Omega: 0.000 2Theta: 0.2425 Phi: 0.00 Chi: 0.1                                                                                                    | 1 🐹 📆 🌌 🧭 🚺                                                                                                    | - 🏲 🗇 🌜 333 PM                                                                                                    |
| Ornege. 0.0000 2Thete. 0.2425 Phil 0.00 Chi 01                                                                                                    |                                                                                                    | ~  ▶ 17 6 303 PM<br>11/30/2016                                                                                                    |
| Omega: 0.000   2Thets: 0.2425   Phi: 0.00   Chi: 0.1                                                                                                    | ngi System Settingi System Majoterance Window Help                                                                                                    |                                                                                                    |
| Ornega: 0.000     (Thete 0.245)     (Phi 0.00     (Chi 0.10)       Image: 0.000     (Chi 0.10)     (Chi 0.10)     (Chi 0.10)       Image: 0.000     (Chi 0.10)     (Chi 0.10)     (Chi 0.10)                                                                                                    | Ingi System Settingi System Majoteranov. Window Help<br>To To To To To To To To To To To To To T                                                                                                    | - Pro Salar<br>11/20206<br>S Measurement Status<br>Eventrya.                                                                                                    |
| Ornego 0.000 (?Thete 0.245, Fix-0.00)     Chi 0.1       Image: 0.000 (?Thete 0.245, Fix-0.00)     Chi 0.1       Image: 0.000 (?Thete 0.246, Fix-0.00)     Image: 0.000 (?Thete 0.246, Fix-0.00)       Image: 0.000 (?Thete 0.246, Fix-0.00)     Image: 0.000 (?Thete 0.246, Fix-0.00)       Image: 0.000 (?Thete 0.246, Fix-0.00)     Image: 0.000 (?Thete 0.246, Fix-0.00)       Image: 0.000 (?Thete 0.246, Fix-0.00)     Image: 0.000 (?Thete 0.246, Fix-0.00)       Image: 0.000 (?Thete 0.246, Fix-0.00)     Image: 0.000 (?Thete 0.246, Fix-0.00)       Image: 0.000 (?Thete 0.246, Fix-0.00)     Image: 0.000 (?Thete 0.246, Fix-0.00)       Image: 0.000 (?Thete 0.246, Fix-0.00)     Image: 0.000 (?Thete 0.246, Fix-0.00)       Image: 0.000 (?Thete 0.246, Fix-0.00)     Image: 0.000 (?Thete 0.246, Fix-0.00)       Image: 0.000 (?Thete 0.246, Fix-0.00)     Image: 0.000 (?Thete 0.246, Fix-0.00)       Image: 0.000 (?Thete 0.246, Fix-0.00)     Image: 0.000 (?Thete 0.246, Fix-0.00)       Image: 0.000 (?Thete 0.246, Fix-0.00)     Image: 0.000 (?Thete 0.246, Fix-0.000)       Image: 0.000 (?Thete 0.246, Fix-0.000)     Image: 0.000 (?Thete 0.246, Fix-0.000)       Image: 0.000 (?Thete 0.246, Fix-0.000)     Image: 0.000 (?Thete 0.246, Fix-0.000)       Image: 0.000 (?Thete 0.246, Fix-0.000)     Image: 0.000 (?Thete 0.246, Fix-0.000)       Image: 0.000 (?Thete 0.246, Fix-0.000)     Image: 0.000 (?Thete 0.246, Fix-0.000)       Image: 0.000 (?Thete 0.246, Fix-0.000)     Image: 0.000 (?Thete 0.246, Fix-0.000)<                                                                                                    | Image:       System Maintenance:       Window       Help         Image:       System Maintenance:       Window       Help         Image:       Image:       Image:       Image:       Image:         Image:       Image:       Image:       Image:       Image:       Image:         Image:       Image:       Image:       Image:       Image:       Image:       Image:         Image:       Image:                                                                                                    | Provense Status     Cencorga     Great back (VRMA . VSAs Code) Plank Park College/ Agreese edge     Great back (VRMA . VSAs Code) Plank Park College/ Agreese edge     Great back (VRMA . VSAs Code) Plank Park College/ Agreese edge                                                                                                    |
| Omege 0.0001 (27hete 0.245, File.0.0)     Chi 0.1       Image 0.0001 (27hete 0.245, File.0.0)     Chi 0.1       Image 0.0001 (27hete 0.245, File.0.0)     Image 0.0001 (27hete 0.245, File.0.0)       Image 0.0001 (27hete 0.245, File.0.0)     Image 0.0001 (27hete 0.245, File.0.0)       Image 0.0001 (27hete 0.245, File.0.0001 (27hete 0.245, File.0.0001 (27hete 0.245, File.0.00000000 (                                                                                                    | System Setting:       System Maintenance       Window       Help         Image:       System Setting:       System Maintenance       Window       Help         Image:       System Setting:       System Setting:       System Setting:       System Setting:         Image:       System Setting:       System Setting:       System Setting:       System Setting:       System Setting:         Image:       System Setting:       System Setting:       System Setting:       System Setting:       System Setting:         Image:       System Setting:       System Setting:       System Setting:       System Setting:       System Setting:         Image:       System Setting:       System Setting:       System Setting:       System Setting:       System Setting:         Image:       System Setting:       System Setting:       System Setting:       System Setting:       System Setting:         Image:       System Setting:       System Setting:       System Setting:       System Setting:       System Setting:       System Setting:         Image:       System Setting:       System Setting:       System Setting:       System Setting:       System Setting:       System Setting:       System Setting:       System Setting:       System Setting:       System Setting:       System Setting:       System                                                                                                    | P 12      Sol PM     Introduce     Sol     Solution     Solution                                  |
| Omego 2000 (27 hete 0.225, Fixe 0.00)     Chi 0.1       Image 2000 (27 hete 0.225, Fixe 0.00)     Chi 0.1       Image 2000 (27 hete 0.225, Fixe 0.00)     Image 2000 (27 hete 0.225, Fixe 0.00)       Image 2000 (27 hete 0.225, Fixe 0.00)     Image 2000 (27 hete 0.225, Fixe 0.00)       Image 2000 (27 hete 0.225, Fixe 0.00)     Image 2000 (27 hete 0.225, Fixe 0.00)       Image 2000 (27 hete 0.225, Fixe 0.00)     Image 2000 (27 hete 0.025, Fixe 0.00)       Image 2000 (27 hete 0.025, Fixe 0.00)     Image 2000 (27 hete 0.025, Fixe 0.00)       Image 2000 (27 hete 0.025, Fixe 0.00)     Image 2000 (27 hete 0.025, Fixe 0.00)       Image 2000 (27 hete 0.025, Fixe 0.025, Fixe 0.02                                                                                                    | Image     System Maintenance     Window     Help       Image     System Maintenance     Window     Help       Image     System Maintenance     Window     Help       Image     System Maintenance     Window     Help       Image     System Maintenance     Window     Help       Image     System Maintenance     Window     Help       Image     System Maintenance     Mindow     Help       Image     System     Help     Intenance       Image     System     Help     Intenance       Image     System     Help     Intenance       Image     System     Help     Intenance       Image     System     Help     Intenance       Image     System     Help     Intenance       Image     System     Help     Intenance       Image     System     Help     Intenance       Image     System     Help     Intenance       Image     System     Help     Intenance       Image     System     Help     Intenance       Image     System     Help     Intenance       Image     System     Help     Intenance       Image     System     Help     Help                                                                                                    |                                                                                                    |
| Comego 2000 (27 hete 0.2425, File, 0.00)     Chi 0.1       Comego 2000 (27 hete 0.2425, File, 0.00)     Chi 0.1       Comego 2000 (27 hete 0.2425, File, 0.00)     Chi 0.1       Comego 2000 (27 hete 0.2425, File, 0.00)     Chi 0.1       Comego 2000 (27 hete 0.2425, File, 0.00)     Chi 0.1       Comego 2000 (27 hete 0.2425, File, 0.00)     Chi 0.1       Comego 2000 (27 hete 0.2425, File, 0.00)     Chi 0.1       Comego 2000 (27 hete 0.2425, File, 0.00)     Chi 0.1       Comego 2000 (27 hete 0.2425, File, 0.00)     Chi 0.1       Comego 2000 (27 hete 0.2425, File, 0.00)     Chi 0.1       Comego 2000 (27 hete 0.2425, File, 0.00)     Chi 0.1       Comego 2000 (27 hete 0.2425, File, 0.00)     Chi 0.1       Comego 2000 (27 hete 0.2425, File, 0.00)     Chi 0.1       Comego 2000 (27 hete 0.0225, File, 0.00)     Chi 0.1       Comego 2000 (27 hete 0.0225, File, 0.00)     Chi 0.1       Comego 2000 (27 hete 0.0225, File, 0.00)     Chi 0.1       Comego 2000 (27 hete 0.0225, File, 0.00)     Chi 0.1       Comego 2000 (27 hete 0.0225, File, 0.00)     Chi 0.1       Comego 2000 (27 hete 0.0225, File, 0.00)     Chi 0.1       Comego 2000 (27 hete 0.0225, File, 0.00)     Chi 0.1       Comego 2000 (27 hete 0.0225, File, 0.00)     Chi 0.1       Comego 2000 (27 hete 0.0225, File, 0.00)     Chi 0.1       Comego 2000 (27 hete 0.00)     Chi 0.1<                                                                                                    | Image:     System Majnetranance:     Window:     Help       Image:     System Settings:     System Majnetranance:     Window:     Help       Image:     System Settings:     System Settings:     System Settings:     System Settings:       Image:     Image:     System Settings:     System Settings:     System Settings:       Image:     Image:     Image:     System Setting:     System Setting:       Image:     Image:     System Setting:     System Setting:       Image:     Image:     System Setting:     System Setting:       Image:     Image:     System Setting:     System Setting:       Image:     System Setting:     System Setting:     System Setting:       Image:     System Setting:     System Setting:     System Setting:       Image:     System Setting:     System Setting:     System Setting:       Image:     System Setting:     System Setting:     System Setting:       Image:     System Setting:     System Setting:     System Setting:       Image:     System Setting:     System Setting:     System Setting:       Image:     System Setting:     System Setting:     System Setting:       Image:     System Setting:     System Setting:     System Setting:       Image:     System Settin                                                                                                    |                                                                                                    |
| Comego 3000 (27 hete 02425 File 0.00 Chi 0.1<br>Chi 0.1<br>C  | Image:     System Majnetransce:     Window     Edg       Image:     System Majnetransce:     Window     Edg       Image:     System Majnetransce:     Window     Edg       Image:     System Majnetransce:     Window     Edg       Image:     System Majnetransce:     Window     Edg       Image:     System Majnetransce:     Window     Edg       Image:     System Majnetransce:     System Majnetransce:     System Majnetransce:       Image:     System Majnetransce:     System Majnetransce:     System Majnetransce:       Image:     System Majnetransce:     System Majnetransce:     System Majnetransce:       Image:     System Majnetransce:     System Majnetransce:     System Majnetransce:       Image:     System Majnetransce:     System Majnetransce:     System Majnetransce:       Image:     System Majnetransce:     System Majnetransce:     System Majnetransce:       Image:     System Majnetransce:     System Majnetransce:     System Majnetransce:       Image:     System Majnetransce:     System Majnetransce:     System Majnetransce:       Image:     System Majnetransce:     System Majnetransce:     System Majnetransce:       Image:     System Majnetransce:     System Majnetransce:     System Majnetransce:       Image:     Sys                                                                                                    | A P D     Add Park Character Status     Central Add (Velocited) Parket Park Character Status     Central Add (Velocited) Parket Park Character Status     Central Add (Velocited) Parket Park Character Status     Central Add (Velocited) Parket Park Character Status     Central Add (Velocited) Parket Park Character Status     Central Add (Velocited) Parket Park Character Status     Central Add (Velocited)     Central Add (Velocited) Parket Park Character Status     Central Add (Velocited)     Central Add (Velocited)     Centra                                 |
| Comego 2000 (27 hete 02425 File 0.00 Chi 0.1                                                                                                    | Notes     Notes       Notes     Notes       Notes                                                                                                    | Control of the second second sec                                 |
| Comego 0.000 (27 hete 0.2525 FPk 0.00 Chi 0.1       Comego 0.000 (27 hete 0.2525 FPk 0.00 Chi 0.1       Comego 0.000 (27 hete 0.2525 FPk 0.00 Chi 0.1       Comego 0.000 (27 hete 0.2525 FPk 0.00 Chi 0.1       Comego 0.000 (27 hete 0.2525 FPk 0.00 Chi 0.1       Comego 0.000 (27 hete 0.2525 FPk 0.00 Chi 0.1       Comego 0.000 (27 hete 0.2525 FPk 0.00 Chi 0.1       Comego 0.000 (27 hete 0.2525 FPk 0.00 Chi 0.1       Comego 0.000 (27 hete 0.2525 FPk 0.00 Chi 0.1       Comego 0.000 (27 hete 0.2525 FPk 0.00 Chi 0.1       Comego 0.000 (27 hete 0.2525 FPk 0.00 Chi 0.1       Comego 0.000 (27 hete 0.2525 FPk 0.00 Chi 0.1       Comego 0.000 (27 hete 0.2525 FPk 0.00 Chi 0.1       Comego 0.000 (27 hete 0.0525 FPk 0.00 Chi 0.1       Comego 0.000 (27 hete 0.0525 FPk 0.00 Chi 0.1       Comego 0.000 (27 hete 0.0525 FPk 0.000 (27 hete 0.0525 FPk 0.                                                                                                    | System Setting:     System Maintenance     Window     Edge       Image:     System Setting:     Image:     Image:     Image:       Image:     Image:     Image:     Image:     Image:       Image:     Image:     Image:     Image:                                                                                                    | CPAC → CPAC → CPA                                  |
| Comego 0.000 (27 hete 0.2265 FPk 0.00 Chi 0.1       Comego 0.000 (27 hete 0.2265 FPk 0.00 Chi 0.1       Comego 0.000 (27 hete 0.2265 FPk 0.00 Chi 0.1       Comego 0.000 (27 hete 0.2265 FPk 0.00 Chi 0.1       Comego 0.000 (27 hete 0.2265 FPk 0.00 Chi 0.1       Comego 0.000 (27 hete 0.2265 FPk 0.00 Chi 0.1       Comego 0.000 (27 hete 0.2265 FPk 0.00 Chi 0.1       Comego 0.000 (27 hete 0.2265 FPk 0.00 Chi 0.1       Comego 0.000 (27 hete 0.2265 FPk 0.00 Chi 0.1       Comego 0.000 (27 hete 0.2265 FPk 0.00 Chi 0.1       Comego 0.000 (27 hete 0.0276 FPk 0.00 Chi 0.1       Comego 0.000 (27 hete 0.0276 FPk 0.00 Chi 0.1       Comego 0.000 (27 hete 0.0276 FPk 0.00 Chi 0.1       Comego 0.000 (27 hete 0.0276 FPk 0.00 Chi 0.1       Comego 0.000 (27 hete 0.0076 FPk 0.000 Chi 0.0       Comego 0.000 (27 hete 0.0076 FPk 0.000 Chi 0.0       Comego 0.000 (27 hete 0.0076 FPk 0.0000 Chi 0.0       Comego 0.000 (27 hete 0.0076 FPk 0.0000 Chi 0.0       Comego 0.000 (27 hete 0.0076 FPk 0.0000 Chi 0.0       Comego 0.000 (27 hete 0.0000 (27 hete 0.0000 Chi 0.0)       Comego 0.000 (27 hete 0.0000 (27 hete 0.0000 (27 hete                                                                                                    | Image     System Maintenance     Window     Help       Image     System Maintenance     Window     Help       Image     System Maintenance     Window     Help       Image     System Maintenance     Window     Help       Image     System Maintenance     Window     Help       Image     System     Intenanty 555.9                                                                                                    | Control of the control of the c                                 |
| Comego 3000 (27 hete 02425 File 0.00 Chi 0.1                                                                                                    | Image     System Maintenance     Window     Help       Image     System Maintenance     Window     Help       Image     System Maintenance     Window     Help       Image     System Maintenance     Window     Help       Image     System Maintenance     Window     Help       Image     System Maintenance     Window     Help       Image     System Maintenance     Window     Help       Image     System Maintenance     Window     Help       Image     System Maintenance     Window     Help       Image     System Maintenance     Help     Help       Image     System Maintenance     Help     Help       Image     System Maintenance     Help     Help       Image     System Maintenance     Help     Help       Image     System Maintenance     Help     Help       Image     System Maintenance     Help     Help       Image     System Maintenance     Help     Help       Image     System Maintenance     Help     Help       Image     System Maintenance     Help     Help       Image     System Maintenance     Help     Help       Image     System Maintenance     Help     Help                                                                                                    | Average     Average     A                                 |
| Comego 0.000 (27 hete 0.2425 File 0.00 Chi 0.1<br>Chi 0.1<br>Chi 0.1     | Image     System Majnetranece     Window     Help       Image     System Majnetranece     Window     Help       Image     System Majnetranece     Window     Help       Image     System Majnetranece     Window     Help       Image     System Majnetranece     Window     Help       Image     System Majnetranece     Window     Help       Image     System Majnetranece     Window     Help       Image     System Majnetranece     Help     Help       Image     System Majnetranece     Help     Help       Image     System Majnetranece     Help     Help       Image     System Majnetranece     Help     Help       Image     System Majnetranece     Help     Help       Image     System Majnetranece     Help     Help       Image     System Majnetranece     Help     Help       Image     System Majnetranece     Help     Help       Image     System Majnetranece     Help     Help       Image     System Majnetranece     Help     Help       Image     System Majnetranece     Help     Help       Image     System Majnetranece     Help     Help       Image     System Majnetranece     Help </td <td>▲ Point     201 PM       Interviewent Status     Interviewent Status       Excorta_     Interviewent Status       General Index (-VPA)/al. (Skois Carda) Pandel Fato Calinato (Auto Height Algorete edite     172 2028 324 001 PM       General Index (-VPA)/al. (Skois Carda) Pandel Fato Calinato (Auto Height Algorete edite     172 2028 324 001 PM       Green Index (-VPA)/al. (Skois Carda) Pandel Fato Calinato (Auto Height Algorete edite     172 2028 324 001 PM       Green Index (-VPA)/allocation Carda United Interviewent (Interviewent Interviewent (Interviewent Interviewent Inter</td>                                                                                                    | ▲ Point     201 PM       Interviewent Status     Interviewent Status       Excorta_     Interviewent Status       General Index (-VPA)/al. (Skois Carda) Pandel Fato Calinato (Auto Height Algorete edite     172 2028 324 001 PM       General Index (-VPA)/al. (Skois Carda) Pandel Fato Calinato (Auto Height Algorete edite     172 2028 324 001 PM       Green Index (-VPA)/al. (Skois Carda) Pandel Fato Calinato (Auto Height Algorete edite     172 2028 324 001 PM       Green Index (-VPA)/allocation Carda United Interviewent (Interviewent Interviewent (Interviewent Interviewent Inter                                                                                                    |
| Comego 0.000 (27 hete 0.2425 File 0.00 Chi 0.1<br>Chi 0.1<br>Chi 0.1     | Image     System Majoranesce     Window     Edge       Image     System Majoranesce     Window     Edge       Image     Similar     Image     Similar       Image     Similar     Image     Similar       Image     Similar     Image     Similar       Image     Similar     Image     Similar       Image     Similar     Similar     Similar       Image     Similar     Similar     Similar  <                                                                                                    | Monoment Status     Eventre     Green Later, CVMAL (\$Point Dada    Panda Pate Colonado   Aulo Height Algreent actio     Green Later, CVMAL (\$Point Dada    Panda Pate Colonado   Aulo Height Algreent actio     Green Later, CVMAL (\$Point Dada    Panda Pate Colonado   Aulo Height Algreent actio     Greine pages CVMAL (\$Point Dada    Panda Pate Colonado    Aulo Height Algreent actio     Greine pages CVMAL (\$Point Dada    Panda Pate Colonado    Aulo Height Algreent actio     Greine pages CVMAL (\$Point Dada    Panda Pate Colonado    Aulo Height Algreent actio     Greine pages CVMAL (\$Point Dada    Panda Pate Colonado    Aulo Height Algreent actio     Greine pages CVMAL (\$Point Dada Colonado    Pate Bate Dada Algreent     Greine pages CVMAL (\$Point Dada Colonado    Pate Bate Dada Algreent     Greine pages CVMAL (\$Point Dada Colonado    Pate Bate Dada Algreent     Greine pages CVMAL (\$Point Dada Colonado    Pate Bate Dada Algreent     Greine pages CVMAL (\$Point Dada Colonado    Pate Bate Dada Algreent     Greine pages CVMAL (\$Point Dada Colonado    Pate Bate Dada Algreent     Greine pages CVMAL (\$Point Dada Colonado    Pate Bate Dada Algreent     Greine pages CVMAL (\$Point Dada Colonado    Pate Bate Dada Algreent     Greine pages CVMAL (\$Point Dada Colonado    Pate Bate Dada Algreent     Greine pages CVMAL (\$Point Dada Colonado    Pate Bate Dada Algreent     Greine pages CVMAL (\$Point Dada Algreent     Greine pages CVMAL (\$Point Dada Algreen |
| Comego 2000 (27 hete 0.265; File 0.00 Chi 0.1<br>Chi 0.1<br>C | Image: System Kettings: System Alarkamere: Mindow Edity       Image: System Kettings: System Alarkamere: Mindow Edity       Image: System Kettings: System Alarkamere: Mindow Edity       Image: System Kettings: System Kettings: System Alarkamere: System Kettings: System Kettings:                                                                                                    | Control of the second second sec                                 |
| Compos 0.000 (27 hete 0.2425 - File 0.00 Chi 0.1       Image: Control (12 hete)       Image: Control (12 hete)                                                                                                    | Image     System Maintenance     Window     Edip       Image     System Maintenance     Window     Edip       Image     System Maintenance     Window     Edip       Image     System Maintenance     Window     Edip       Image     System Maintenance     Window     Edip       Image     System     Intenanty 950.90                                                                                                    | Processor     Processor       Breast abolt, CVPAI, Vola, Dobal Prate Pairs Collexy, Julio Height Algenet adio       Breast abolt, CVPAI, Vola, Dobal Prate Pairs Collexy, Julio Height Algenet adio       Graine pages, CVPAI, Vola, Dobal Prate Pairs Collexy, Julio Height Algenet adio       Graine pages, CVPAI, Vola, Dobal Prate Pairs Collexy, Julio Height Algenet adio       Graine pages, CVPAI, Vola, Dobal Prate Pairs Collexy, Julio Height Algenet adio       Graine pages, CVPAI, Vola, Dobal Pairs Pairs, Collexy, Julio Height Algenet adio       Graine pages, CVPAI, Vola, Dobal Davie, Barrier, Market Barrier, CVPAI, Vola, Dobal Davie, Barrier, Schwartz, Barrier, Schwartz, Barrier, Schwartz, Barrier, Schwartz, Barrier, Schwartz, Barrier, Schwartz, Barrier, Barrier, Schwartz, Barrier, Schwartz, Barrier, Barrier, Barrier, Schwartz, Barrier, Barrier, Barr                                                                                                    |
| Chine Que College       Chine Que College       Chine Que College         Per College       Chine Que College       Chine Que College         Per College       Chine Que College       Chine Que College                                                                                                    | Image:       System Majoreanes:       Window:       Edip         Image:       System Majoreanes:       Window:       Edip         Image:       Image:       Image:       Image:       Image:         Image:       Image:       Image:       Image:       Image:       Image:         Image:       Image:       Ima                                                                                                    | Port Del Varia     Construction     Construction                                     |
| Chine Que Carlos Carlos                                                                                                    | Image:       System Majnetranes:       Window:       Help         Image:       System Majnetranes:       Window:       Help         Image:       System Majnetranes:       Window:       Help         Image:       System Majnetranes:       Window:       Help         Image:       System Majnetranes:       Window:       Help         Image:       System Majnetranes:       Window:       Help         Image:       System Majnetranes:       Help       Help         Image:       System Majnetranes:       Help       Help         Image:       System Majnetranes:       Help       Help         Image:       System Majnetranes:       Help       Help         Image:       System Majnetranes:       Help       Help         Image:       System Majnetranes:       Help       Help         Image:       System Majnetranes:       Help       Help         Image:       Image:       Image:       Help       Help         Image:       Image:       Image:       Image:       Help         Image:       Image:       Image:       Image:       Image:       Image:         Image:       Image:       Image:       Image: <t< td=""><td>Image: Second Second Secon</td></t<>    | Image: Second Second Secon                                              |
| Chine 2000 (27 hete 2025; Fixe 0.00) Chi Oli                                                                                                    | Image: Sprittern Majoretarance: Window: Edity         Image: Sprittern Majoretarance: Window: Edity         Image: Sprittern Majoretarance: Window: Edity         Image: Sprittern Majoretarance: Window: Edity         Image: Sprittern Majoretarance: Window: Edity         Image: Sprittern Majoretarance: Window: Edity         Image: Sprittern Majoretarance: Window: Edity         Image: Sprittern Majoretarance: Window: Edity         Image: Sprittern Majoretarance: Window: Edity         Image: Sprittern Majoretarance: Sprittern Majoretarance: Sprittern Maj                                                                                                    | Image: Second State     Bit Second State       Encode_     Second State       Encode_     Second State       Code     11 Tensore and the Code State Code State State Sta                                                                                                    |
| Comeso 0.000 (27 hete 0.2625 File 0.00 Chi 0.1<br>Chi 0.1<br>Chi 0.1     | Image:       System Majoreanese:       Window:       Edip         Image:       System Majoreanese:       Window:       Edip         Image:       System Majoreanese:       Window:       Edip         Image:       System Majoreanese:       Window:       Edip         Image:       System Majoreanese:       Window:       Edip         Image:       System Majoreanese:       Window:       Edip         Image:       System System Majoreanese:       Edip       Edip         Image:       System System Majoreanese:       Edip       Edip         Image:       System System Majoreanese:       Edip       Edip         Image:       System System System Majoreanese:       Edip       Edip         Image:       System System Sys                                                                                                    | Monoment Status     Eventse     General bath (SPAIA USA) Data Data Para Granco Auto Hage Algorest using     General bath (SPAIA USA) Data Data Para Granco Auto Hage Algorest using     General bath (SPAIA USA) Data Data Para Granco Auto     General Data Control Auto Hage Algorest using     General bath (SPAIA USA)     General Data Control Auto Hage Algorest using     General Data Control Auto Hage Algorest using     General Data Control Auto Hage Algorest     General Data Control Auto Hage Algorest     Genet Data Control Auto Hage Algores                                 |
| Comego 0.000 (27 hete 0.2625 File 0.00 Chi 0.1<br>Chi 0.1<br>Chi 0.1     | Image:       System Majoreanesce:       Window:       Edge         Image:       System Majoreanesce:       Window:       Edge         Image:       System Majoreanesce:       Window:       Edge         Image:       System Majoreanesce:       Window:       Edge         Image:       System Majoreanesce:       Window:       Edge         Image:       System Majoreanesce:       Image:       System Majoreanesce:         Image:       System Majoreanesce:       Image:       System Majoreanesce:         Image:       System Majoreanesce:       Image:       System Majoreanesce:         Image:       System Majoreanesce:       Image:       System Majoreanesce:         Image:       System Majoreanesce:       Image:       System Majoreanesce:         Image:       System Majoreanesce:       Image:       System Majoreanesce:         Image:       System Majoreanesce:       Image:       System Majoreanesce:         Image:       System Majoreanesce:       System Majoreanesce:       System Majoreanesce:         Image:       System Majoreanesce:       System Majoreanesce:       System Majoreanesce:         Image:       System Majoreanesce:       System Majoreanesce:       System Majoreanesce:         Image:       S                                                                                                    | Ability     Control     Control     Contro     Control     Control     Control     Control     Control     Co                                 |
| Concess 0.000 (27 hete 0.265; File 0.00 Chi 0.1<br>Chi 0.1<br>Chi 0.1    | Image: System Majoreannes: Window: Help         Image: System Majoreannes: Window: Help         Image: System Majoreannes: Window: Help         Image: System Majoreannes: Window: Help         Image: System Majoreannes: Window: Help         Image: System Majoreannes: Window: Help         Image: System Majoreannes: Window: Help         Image: System Majoreannes: Window: Help         Image: System Majoreannes: Window: Help         Image: System Majoreannes: System Majoreannes: Sy                                                                                                    | Control of the second device of the second device of the second dev                                 |
| Concego 0.0000       CTheter 0.2425       File 0.000       Chi 0.1         Pert Collector (User)       File 0.000       File 0.000       File 0.000         Pert Collector (User)       File 0.000       File 0.000       File 0.000         Pert Collector (User)       File 0.000       File 0.000       File 0.000         Pert Collector (User)       File 0.000       File 0.000       File 0.000         Pert Collector (User)       File 0.000       File 0.000       File 0.000         Pert Collector (User)       File 0.000       File 0.000       File 0.000         Pert Collector (User)       File 0.000       File 0.000       File 0.000         Pert Collector (User)       File 0.000       File 0.000       File 0.000         Pert Collector (User)       File 0.000       File 0.000       File 0.000         Pert Collector (User)       File 0.000       File 0.000       File 0.000         Pert Collector (User)       File 0.000       File 0.000       File 0.000         Pert Collector Policid 0.0000       File 0.000       File 0.000       File 0.000         Pert Collector 0.000       File 0.0000       File 0.000       File 0.000         Pert Collector 0.000       File 0.0000       File 0.0000       File 0.0000         P                                                                                                    | Image: System Majoreannes: Window: Editp         Image: System Majoreannes: Window: Editp         Image: System Majoreannes: Window: Editp         Image: System Majoreannes: Window: Editp         Image: System Majoreannes: Window: Editp         Image: System Majoreannes: Window: Editp         Image: System Majoreannes: Window: Editp         Image: System Majoreannes: Window: Editp         Image: System Majoreannes: Window: Editp         Image: System Majoreannes: Window: Editp         Image: System Majoreannes: Window: Editp         Image: System Majoreannes: System Majoreannes: Sys                                                                                                    | Additional and the second second                                 |
| Conception 2000 (27 hete 0.265 Pie 0.00 Crit 0.1<br>Crit 0.1<br>Crit 0                                               | Image       System Maintenance       Window       Help         Image       System Maintenance       Window       Help         Image       Image       Image       Image       Image         Image       Image       Image       Image       Image         Image       Image       Image       Image       Image         Image       Image       Image       Image       Image         Image       Image       Image       Image       Image         Image       Image       Image       Image       Image         Image       Image       Image       Image       Image         Image       Image       Image       Image       Image         Image       Image       Image       Image       Image         Image       Image       Image       Image       Image         Image       Image       Image       Image       Image       Image         Image       Image       Image       Image       Image       Image       Image         Image       Image       Image       Image       Image       Image       Image       Image       Image         Image       Ima                                                                                                    | Average     Average     A                                 |
| Conception 2000 (27 hete 0.265; File 0.00 (26))<br>Chi Ol (26)<br>Chi Ol (26)<br>Chi Ol (                                                                                                    | Image       System Majnetranese       Window       Help         Image       System Majnetranese       Window       Help         Image       Image       Image       Image       Image         Image       Image       Image       Image       Image         Image       Image       Image       Image       Image         Image       Image       Image       Image       Image         Image       Image       Image       Image       Image         Image       Image       Image       Image       Image         Image       Image       Image       Image       Image         Image       Image       Image       Image       Image         Image       Image       Image       Image       Image       Image         Image       Image       Image       Image       Image       Image       Image         Image       Image       Image       Image       Image       Image       Image       Image       Image       Image       Image       Image       Image       Image       Image       Image       Image       Image       Image       Image       Image       Image       Image                                                                                                    | Massurement Statist         Sectora         General bands, CV-Volad, Volada Long Jacob Hago, Majoran edeg         Children Statist         Sectora         General bands, CV-Volad, Volada Long, Jacob Hago, Majoran edeg         Children Statist         Sectora         General bands, CV-Volad, Volada Long, Jacob Hago, Majoran edeg         Children Statist         Sectora         General bands, CV-Volada, Volada Caba Children, Cabarao (Constructional Cabarao) (Constructional Cabarao) (Constructiona Cabarao) (Constructional Cabarao) (Constructional Caba                                                                                                    |
| Concego 0.000 (27 hete 0.265; File 0.00)       Chi 0.1         Image: Concego 0.000 (27 hete 0.265; File 0.00)       Chi 0.1         Image: Concego 0.000 (27 hete 0.025; File 0.00)       Chi 0.1         Image: Concego 0.000 (27 hete 0.025; File 0.00)       Chi 0.1         Image: Concego 0.000 (27 hete 0.025; File 0.00)       Chi 0.1         Image: Concego 0.000 (27 hete 0.025; File 0.00)       Chi 0.1         Image: Concego 0.000 (27 hete 0.025; File 0.00)       Chi 0.1         Image: Concego 0.000 (27 hete 0.025; File 0.00)       Chi 0.1         Image: Concego 0.000 (27 hete 0.000)       Chi 0.1         Image: Concego 0.000 (27 hete 0.000)       Chi 0.1         Image: Concego 0.000 (27 hete 0.000)       Chi 0.1         Image: Concego 0.000 (27 hete 0.000)       Chi 0.1         Image: Concego 0.000 (27 hete 0.000)       Chi 0.1         Image: Concego 0.000 (27 hete 0.000)       Chi 0.1         Image: Concego 0.000 (27 hete 0.000)       Chi 0.1         Image: Concego 0.000 (28 hete 0.000)       Chi 0.1         Image: Concego 0.000 (28 hete 0.000)       Chi 0.1         Image: Concego 0.000 (28 hete 0.000)       Chi 0.1         Image: Concego 0.000 (28 hete 0.000)       Chi 0.1         Image: Concego 0.000 (28 hete 0.000)       Chi 0.1         Image: Concego 0.000 (28 hete 0.000)       Ch                                                                                                    | Image       System Majoreannes       Wordow       Edity         Image       System Majoreannes       Wordow       Edity         Image       System Sattings       System Majoreannes       Edity         Image       System Sattings       System Majoreannes       Edity         Image       System Sattings       System Majoreannes       Edity         Image       System Sattings       System Sattings       System Sattings         Image       System Sattings       System Sattings       System Sattings         Image       System Sattings       System Sattings       System Sattings         Image       System Sattings       System Sattings       System Sattings         Image       System Sattings       System Sattings       System Sattings         Image       System Sattings       System Sattings       System Sattings         Image       System Sattings       System Sattings       System Sattings         Image       System Sattings       System Sattings       System Sattings         Image       System Sattings       System Sattings       System Sattings         Image       System Sattings       System Sattings       System Sattings         Image       System Sattings       System Sattings                                                                                                    | Massement Statu:           Encoded           Encoded           Encoded           Griphic point           CP and Column           CP and Column                                                                                                    |
| Concego 0.000 (27 hete 0.265; File 0.00)       Chi 0.1         Image: Concego 0.000 (27 hete 0.265; File 0.00)       Image: Concego 0.000 (27 hete 0.265; File 0.00)         Image: Concego 0.000 (27 hete 0.265; File 0.00)       Image: Concego 0.000 (27 hete 0.265; File 0.00)         Image: Concego 0.000 (27 hete 0.00)       Image: Concego 0.000 (27 hete 0.000)         Image: Concego 0.000 (27 hete 0.000)       Image: Concego 0.000 (27 hete 0.000)         Image: Concego 0.000 (27 hete 0.000)       Image: Concego 0.000 (27 hete 0.000)         Image: Concego 0.000 (27 hete 0.000)       Image: Concego 0.000 (27 hete 0.000)         Image: Concego 0.000 (27 hete 0.000)       Image: Concego 0.000 (27 hete 0.000)         Image: Concego 0.000 (27 hete 0.000)       Image: Concego 0.000 (27 hete 0.000)         Image: Concego 0.000 (27 hete 0.000)       Image: Concego 0.000 (27 hete 0.000)         Image: Concego 0.000 (27 hete 0.000)       Image: Concego 0.000 (27 hete 0.000)         Image: Concego 0.000 (27 hete 0.000)       Image: Concego 0.000 (27 hete 0.000)         Image: Concego 0.000 (27 hete 0.000)       Image: Concego 0.000 (27 hete 0.000)         Image: Concego 0.000 (27 hete 0.000)       Image: Concego 0.000 (27 hete 0.000)         Image: Concego 0.000 (27 hete 0.000)       Image: Concego 0.000 (27 hete 0.000)         Image: Concego 0.000 (27 hete 0.000)       Image: Concego 0.000 (27 hete 0.000)         Image: Concego 0.000 (27 het                                                                                                    | Image       System Majorearease       Window       Edge         Image       System Majorearease       Window       Edge         Image       System Majorearease       Window       Edge         Image       System Majorearease       Window       Edge         Image       System Majorearease       Window       Edge         Image       System Majorearease       Window       Edge         Image       System Majorearease       Window       Edge         Image       System Majorearease       Window       Edge         Image       System Majorearease       Window       Edge         Image       System Majorearease       Mindow       Edge         Image       System Majorearease       Image       Image         Image       System Majorearease       Image       Image       Image         Image       System Majorearease       Image       Image       Image       Image         Image       System Majorearease       Image       Image       Image       Image       Image         Image       System Majorearease       Image       Image       Image       Image       Image       Image       Image       Image       Image       Image<                                                                                                    | Maxweenet Statue         Eventse         Onice pages         Control         Onice pages         Control         Control                                                                                                    |
| Control (2)       Chin (1)         Control (2)       Chin (1)         Control (2)       Chin (1)         Control (2)       Chin (1)         Control (2)       Chin (2)         Control (2)       Chin (2)                                                                                                    | Image       System Majoreanes       Mindee       Lefp         Image       System Majoreanes       Mindee       Lefp         Image       Image       Image       Image       Image         Image       Image       Image       Image       Image         Image       Image       Image       Image       Image         Image       Image       Image       Image       Image         Image       Image       Image       Image       Image         Image       Image       Image       Image       Image         Image       Image       Image       Image       Image         Image       Image       Image       Image       Image         Image       Image       Image       Image       Image       Image         Image       Image       <                                                                                                    | Measurement Statue         Encoder         Encoder         Once pages         Control         Once pages         Control         Control                                                                                                    |
| Concerning 0.0001 (27 here 0.2425 File 0.00 Chi 0.1<br>Chi 0.1<br>Chi    | Image       System Majoreanes       Window       Edip         Image       System Majoreanes       Window       Edip         Image       Image       Image       Image       Image         Image       Image       Image       Image       Image         Image       Image       Image       Image       Image         Image       Image       Image       Image       Image         Image       Image       Image       Image       Image         Image       Image       Image       Image       Image         Image       Image       Image       Image       Image         Image       Image       Image       Image       Image       Image         Image       Image       Image       Image       Image       Image       Image         Image       Image       <                                                                                                    | Image: Control of the second second secon                                                           |
| Concego 0.0000 (27 hete 0.2426 File 0.00 Chi 0.1<br>Chi 0.1<br>Chi 0.1   | Image       System Majorkanses       Worder       Holp         Image       System Majorkanses       Worder       Holp         Image       Image       Image       Image       Image         Image       Image       Image       Image       Image         Image       Image       Image       Image       Image         Image       Image       Image       Image       Image         Image       Image       Image       Image       Image         Image       Image       Image       Image       Image         Image       Image       Image       Image       Image         Image       Image       Image       Image       Image       Image         Image       Image       Image       Image       Image       Image       Image         Image       Image                                                                                                    | Image: Control (All Control (All Contro                                                           |
| Concego 0.000 (27 hete 0.265; File 0.00)       Chi 0.1         Image: Concego 0.000 (27 hete 0.265; File 0.00)       Chi 0.1         Image: Concego 0.000 (27 hete 0.265; File 0.00)       Image: Concego 0.000 (27 hete 0.265; File 0.00)         Image: Concego 0.000 (27 hete 0.265; File 0.00)       Image: Concego 0.000 (27 hete 0.265; File 0.00)         Image: Concego 0.000 (27 hete 0.265; File 0.00)       Image: Concego 0.000 (27 hete 0.265; File 0.00)         Image: Concego 0.000 (27 hete 0.265; File 0.00)       Image: Concego 0.000 (27 hete 0.000)         Image: Concego 0.000 (27 hete 0.000)       Image: Concego 0.000 (27 hete 0.000)         Image: Concego 0.000 (27 hete 0.000)       Image: Concego 0.000 (27 hete 0.000)         Image: Concego 0.000 (27 hete 0.000)       Image: Concego 0.000 (27 hete 0.000)         Image: Concego 0.000 (27 hete 0.000)       Image: Concego 0.000 (27 hete 0.000)         Image: Concego 0.000 (27 hete 0.000)       Image: Concego 0.000 (27 hete 0.000)         Image: Concego 0.000 (27 hete 0.000)       Image: Concego 0.000 (27 hete 0.000)         Image: Concego 0.000 (27 hete 0.000)       Image: Concego 0.000 (27 hete 0.000)         Image: Concego 0.000 (27 hete 0.000)       Image: Concego 0.000 (27 hete 0.000)         Image: Concego 0.000 (27 hete 0.000)       Image: Concego 0.000 (27 hete 0.000)         Image: Concego 0.000 (27 hete 0.000)       Image: Concego 0.000 (27 hete 0.000)         Image: Conceg                                                                                                    | Image       System Majoreannes       Worder       Edit         Image       System Majoreannes       Worder       Edit         Image       System Majoreannes       Worder       Edit         Image       System Majoreannes       Worder       Edit         Image       System Majoreannes       Worder       Edit         Image       System Majoreannes       Worder       Edit         Image       System Latch       Image       System Latch         Image       System Latch       Image       System Latch         Image       System Latch       Image       System Latch         Image       System Latch       Image       System Latch         Image       System Latch       Image       System Latch         Image       System Latch       Image       Image       System Latch         Image       System Latch       Image       Image       Image       Image         Image       System Latch       System Latch       Image       Image       Image       Image         Image       System Latch       System Latch       Image       Image       Image       Image       Image       Image       Image       Image       Image <t< td=""><td>Image: Second Second</td></t<> | Image: Second Second                                                           |
| Concerning 0.0001 (2) These 0.2425 File 0.00 Chi 0.1<br>Chi 0.1<br>Chi   | Image       System Majorearence       Window       Edge         Image       System Majorearence       Window       Edge         Image       System Majorearence       Window       Edge         Image       System Majorearence       Window       Edge         Image       System Majorearence       Window       Edge         Image       System Majorearence       Window       Edge         Image       System Majorearence       Window       Edge         Image       System Majorearence       Image       Edge         Image       System Majorearence       Image       Image         Image       System Majorearence       Image       Image         Image       System Majorearence       Image       Image         Image       System Majorearence       Image       Image       Image         Image       System Majorearence       Image       Image       Image       Image         Image       System Majorearence       Image       Image       Image       Image       Image         Image       Image       Image       Image       Image       Image       Image       Image       Image       Image       Image       Image                                                                                                    | Maxement Statu:         Sectors         General table:         Optice page:         Optice page:                                                                                                    |
| Control 000000000000000000000000000000000000                                                                                                    | Image       System Majoreannes       Mindee       Lefp         Image       System Majoreannes       Mindee       Lefp         Image       Image       Image       Image       Image         Image       Image       Image       Image       Image         Image       Image       Image       Image       Image         Image       Image       Image       Image       Image         Image       Image       Image       Image       Image         Image       Image       Image       Image       Image         Image       Image       Image       Image       Image         Image       Image       Image       Image       Image       Image         Image       Image       Image       Image       Image       Image       Image         Image       Image                                                                                                    | Maxement Statu         Central         Central         Online pages         Central         Online pages         Central         Online pages         Central         Online pages         Central         Online pages         Central         Online pages         Central         Online pages         Central         Online pages         Central         Online pages         Central         Online pages         Central         Online pages         Central         Online pages         Central         Online pages         Central         Central                                                                                                    |
| Comogo 0.0000 (27 hetes 0.026)       Chi 0.0         Chi 0.0000 (27 hetes 0.026)       Chi 0.0         Chi 0.0000 (27 hetes 0.026)       Chi 0.0                                                                                                    | Velocity         System Maintenance         Window         Edip           Image         System Maintenance         Window         Edip           Image         System Maintenance         Window         Edip           Image         System Maintenance         Window         Edip           Image         System Maintenance         Window         Edip           Image         System Maintenance         Window         Edip           Image         System Maintenance         Image         System           Image         System Maintenance         Image         System           Image         System Maintenance         Image         Image           Image         System Maintenance         Image         Image           Image         System Maintenance         Image         Image           Image         System Maintenance         Image         Image                                                                                                    | Image: Control of the second second secon                                                           |

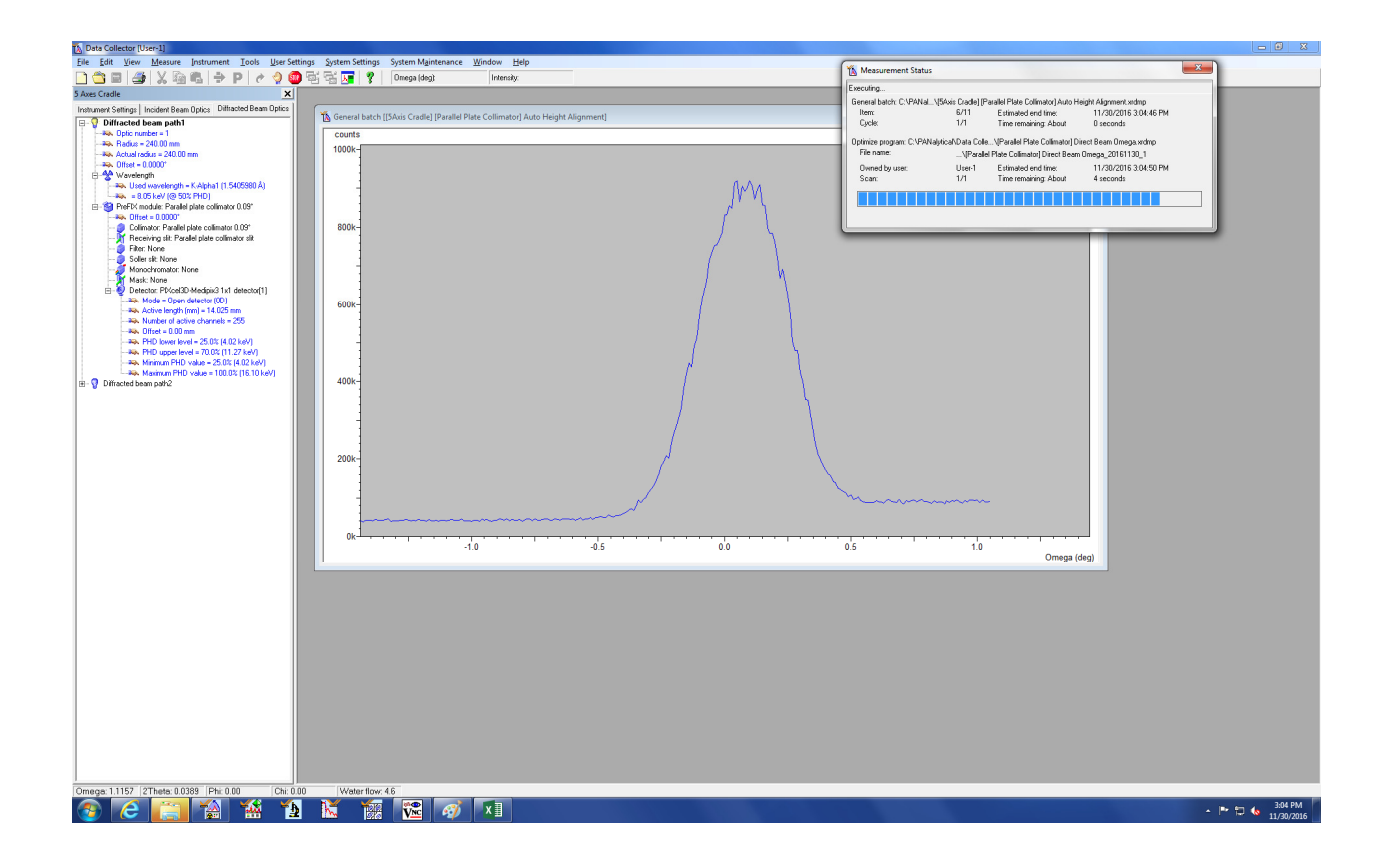

Towards the end of the automatic procedure, the routine will ask to remove the Cu attenuator and the Parallel Plate Collimator Slit. Replace the Cu attenuator by an appropriate mask (not wider than your sample) and remove the PCC slit.

| File Edit View Measure Instrument Tools User Setting                                                     | nns. Sustem Settinns. Sustem Maintenanze. Window. Heln                             |                                                                                                    |
|----------------------------------------------------------------------------------------------------|------------------------------------------------------------------------------------|----------------------------------------------------------------------------------------------------|
|                                                                                                    |                                                                                    | Measurement Status                                                                                                 |
| S Avec Cradia                                                                                            |                                                                                    | Executing                                                                                                    |
| Instement Satings   Insident Ream Online   Diffracted Ream Online                                        |                                                                                    | General batch: C:VPANal_\[5Axis Crade] [Parallel Plate Collimator] Auto Height Alignment xidmp                     |
| Diffracted beam path1                                                                                    | 🐧 General batch [[5Axis Cradle] [Parallel Plate Collimator] Auto Height Alignment] | Rem: 11/11 Estimated and time: 11/30/2016 3:0/12 PM<br>Custe: 1/1 Time remaining: About B seconds                  |
| - 49. Optic number = 1                                                                                   | counts                                                                             |                                                                                                    |
| - No. Radius = 240.00 mm                                                                                 |                                                                                    | Stationary measurement: U:VPANalyticaAData Collect\Parallel Plate Collimator) Hemove Attenuator.ixdmp<br>File name |
|                                                                                                    | 2000k-                                                                             | Owned by user User 1 Estimated and time 11/20/2010 20712 DV                                                        |
| 🗄 😤 Wavelength                                                                                           |                                                                                    | Scan: 1/1 Time remaining: About 0 seconds                                                                          |
| <ul> <li>By B (5 keV (9 502 FHD)</li> </ul>                                                              |                                                                                    |                                                                                                    |
| E-S PreFIX module: Parallel plate collimator 0.09"                                                       |                                                                                    |                                                                                                    |
|                                                                                                    |                                                                                    |                                                                                                    |
| Receiving sit: Parallel plate collimator sit                                                             |                                                                                    |                                                                                                    |
| - 🤵 Filter: None                                                                                         | 1500k-                                                                             |                                                                                                    |
| Manachromator None                                                                                       |                                                                                    |                                                                                                    |
| - Mask: None                                                                                             |                                                                                    |                                                                                                    |
| Detector: Pt/cel3D-Medipix31x1 detector(1)                                                               |                                                                                    | e                                                                                                    |
| Active length (mm) = 14.025 mm                                                                           |                                                                                    |                                                                                                    |
| Number of active channels = 295                                                                          |                                                                                    |                                                                                                    |
| - Pox. Ultret = 0.00 mm<br>- POx PHD lower level = 25.03; (4.02 keV)                                     |                                                                                    |                                                                                                    |
| III upper level = 70.0% (11.27 keV)                                                                      | 1000k-                                                                             |                                                                                                    |
| <ul> <li>Winimum PHD value = 25.0% (4.02 keV)</li> <li>Maximum PHD value = 100.0% (15.10 keV)</li> </ul> |                                                                                    |                                                                                                    |
| E Offracted beam path2                                                                                   | Data Collector - 11/30/2016 3/07/09 PM                                             | 4-                                                                                                    |
|                                                                                                    | Please remove the Incident Beam attenuator Beam attenuator Cu 0.10 mm              | K I I I I I I I I I I I I I I I I I I I                                                                            |
|                                                                                                    | Immor/tytical                                                                      |                                                                                                    |
|                                                                                                    |                                                                                    | 108                                                                                                    |
|                                                                                                    | 500k-                                                                              |                                                                                                    |
|                                                                                                    |                                                                                    |                                                                                                    |
|                                                                                                    |                                                                                    | 2-                                                                                                    |
|                                                                                                    |                                                                                    |                                                                                                    |
|                                                                                                    |                                                                                    |                                                                                                    |
|                                                                                                    |                                                                                    |                                                                                                    |
|                                                                                                    |                                                                                    |                                                                                                    |
|                                                                                                    | 0K                                                                                 |                                                                                                    |
|                                                                                                    |                                                                                    | 0                                                                                                    |
|                                                                                                    |                                                                                    |                                                                                                    |
|                                                                                                    |                                                                                    |                                                                                                    |
|                                                                                                    |                                                                                    |                                                                                                    |
|                                                                                                    |                                                                                    |                                                                                                    |
|                                                                                                    |                                                                                    |                                                                                                    |
|                                                                                                    |                                                                                    |                                                                                                    |
|                                                                                                    |                                                                                    |                                                                                                    |
|                                                                                                    |                                                                                    |                                                                                                    |
|                                                                                                    |                                                                                    |                                                                                                    |
|                                                                                                    |                                                                                    |                                                                                                    |
|                                                                                                    |                                                                                    |                                                                                                    |
|                                                                                                    |                                                                                    |                                                                                                    |
|                                                                                                    |                                                                                    |                                                                                                    |
|                                                                                                    |                                                                                    |                                                                                                    |
|                                                                                                    |                                                                                    |                                                                                                    |
| Omega: 0.0000  2Theta: 0.0000  Phi: 0.00  Chi: 0.00                                                      | Count rate: "Unknown"                                                              |                                                                                                    |
|                                                                                                    |                                                                                    | - 🏴 🛱 🔥 3.07 PM                                                                                                    |
|                                                                                                    |                                                                                    | 11/50/2010                                                                                                    |

- D

Wait for the program to finish, stating "No Program executing".

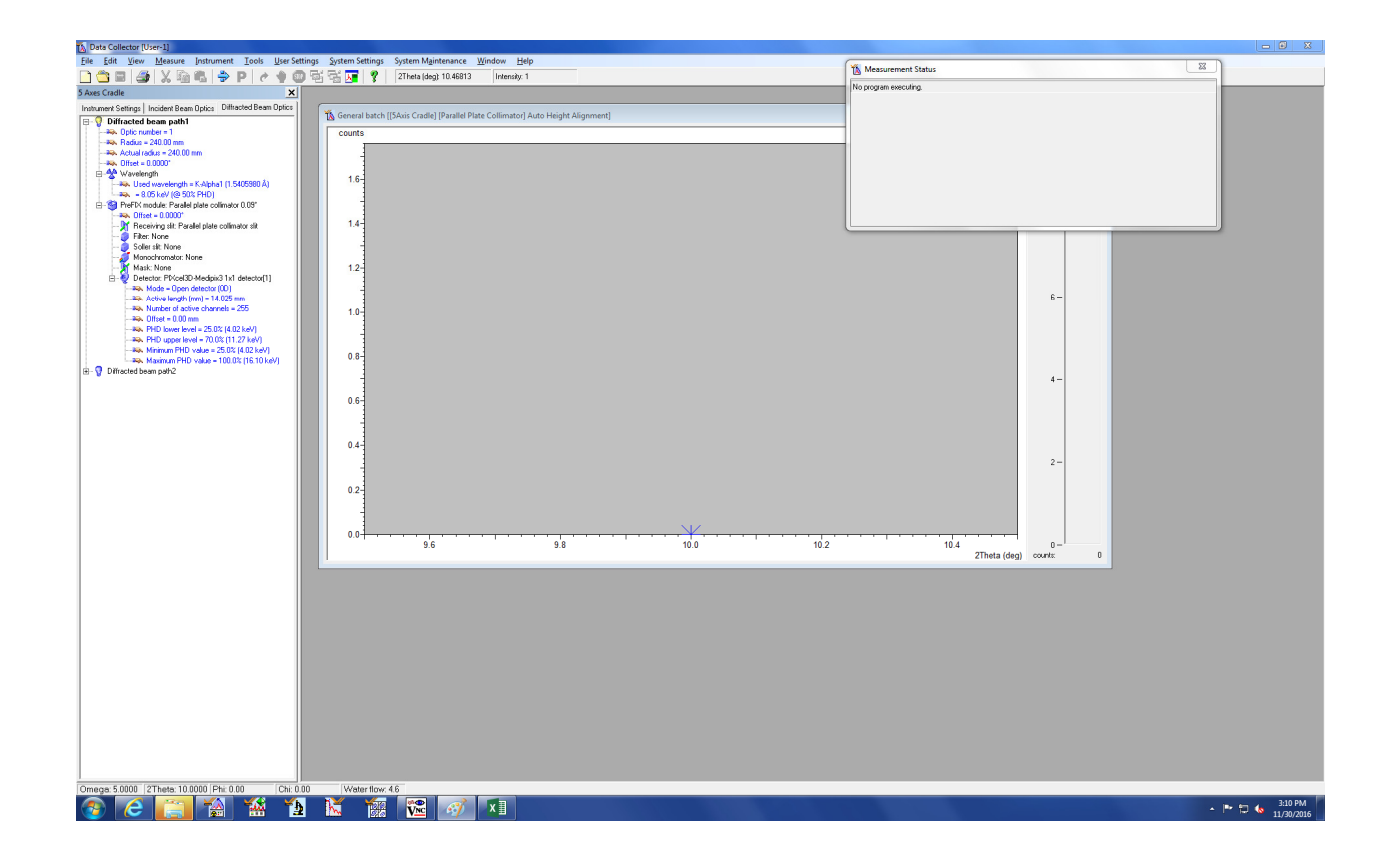

The results of the Automatic Height Alignment are written to the software as offset values. They can be looked up under "User Settings", then "Fine Calibration Offsets". Typical values are 1° for 2Theta, 0.5° for omega.

The instrument is now ready for measurements using the 5-axis cradle.

## Changing the sample stage back to the Reflection Transmission Spinner:

Follow the procedure given above in reverse order. Replace the 5-axis cradle by the Reflection Transmission Spinner, and change the prefix optics and detector holder the BBHD and to FASS, respectively (the default setup). Place the 5-axis cradle back into the metal cabinet opposite the diffractometer with the mounting side facing back. No alignment procedure is needed for the Reflection Transmission Spinner.

## Measurements using the Hybrid monochromator:

The parallel beam created by the Hybrid monochromator has a crenel shape that tends to broaden sharp peaks when used in reflectivity mode. Limit the divergence slit to at most  $1/8^{th}$  of a degree. Adjust the mask to fit your sample size.

## Grazing Angle Thin Film Measurements:

The choice of omega angle depends on the sample. For a thin film on a crystalline support you want to set omega shallow enough such that the beam travels far enough through the thin film that nearly no X-ray intensity reaches the support (or diffraction spots from the support will be visible). The angle thus depends on the thickness of the film, and the absorption coefficient of the film material. If you use the BBHD, choose an omega angle as high as possible so that you can use wider angles for the divergence slit and the anti-scatter slit (to gain intensity).

Once you have chosen an omega angle calculate the slit sizes for divergence slit and anti-scatter slit using the "BBHD Setup Guide with PIXcel" based on your sample size.

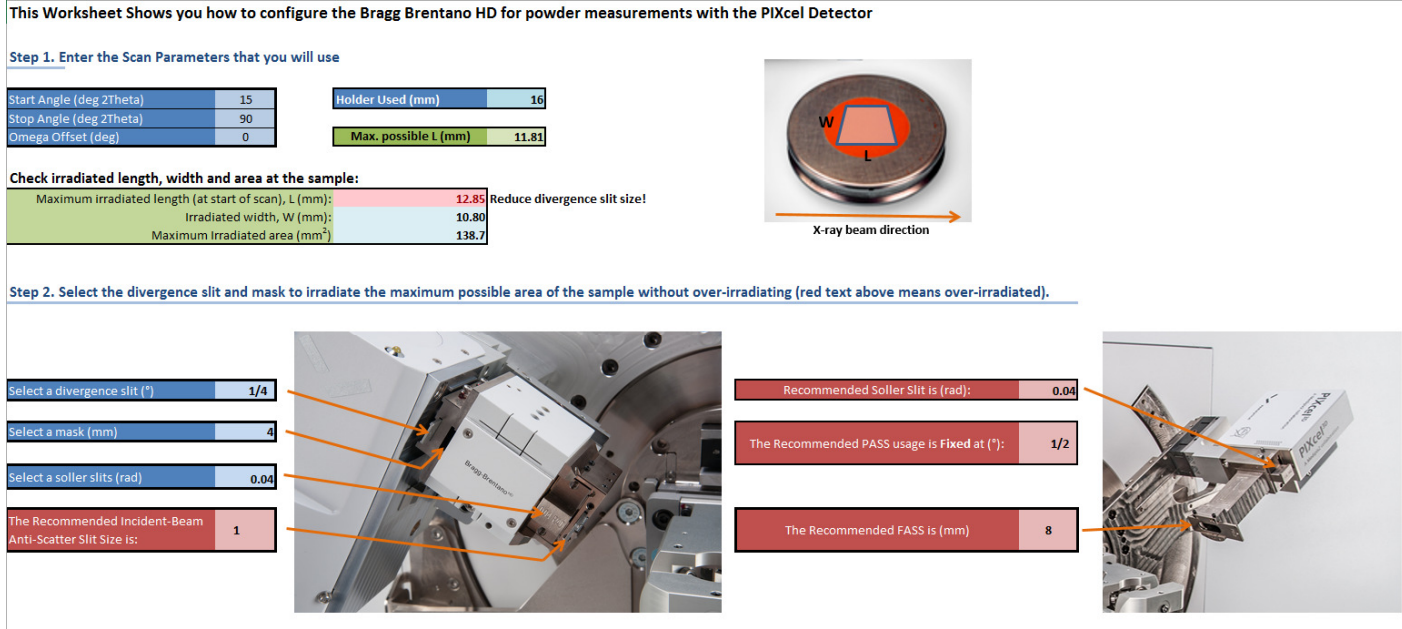

Do not forget to announce these changes in the configuration in Data Collector. Also, remember to set the PIXcel to Scanning Line (1D) Mode with a full (3.34°) active length in your measurement program.

Choose a mask that is as or less wide than your sample (e.g. 4 or 10 mm).

Drive the instrument to the chosen omega angle.

In Data Collector, go to the measure tab, program. Select one of the "GIXD 5-axis" programs. (if none of the preset programs has the angle or exposure time settings you need, open one of the "GIXD 5-axis" programs, edit it as needed, and save it under a new name. Ask for help if you do not know how to edit programs). The "GIXD 5-axis" programs will use the set omega angle and scan through 2theta as specified.

## X-ray Reflectivity Measurements:

Use the BBHD and the PCC. For X-ray reflectivity measurements the 0.09° PCC slit should usually be taken out (to gain intensity).

## Reflectometry Sample Alignment:

Uses: Bragg-Brentano HD Cu, 0.04 rad Soller slit, Div Slit 1/8, ASS 1/16, No filter / attenuator; Medipix Open detector (0D), 14.025 mm open length, 255 active channels, no PCC 0.09° slit. Use a mask that matches your sample (e.g. 4 or 10 mm).

This configuration is the same as for the Automatic Height Alignment, but the 0.1 mm Cu attenuator is replaced by a mask and the 0.09 mm PCC slit is removed.

In Data Collector, go to the measure tab, program. Select "[5 Axis Cradle][Parallel Plate Collimator] Reflectometry Sample Alignment".

| Image: Sec Calcil       Image: Delta (seg) 27.72       Intervaly 0         Image: Sec Calcil       Image: Delta (seg) 27.72       Intervaly 0         Image: Delta (seg) 27.72       Image: Delta (seg) 27.72       Image: Delta (seg) 27.72         Image: Delta (seg) 27.72       Image: Delta (seg) 27.72       Image: Delta (seg) 27.72         Image: Delta (seg) 27.72       Image: Delta (seg) 27.72       Image: Delta (seg) 27.72         Image: Delta (seg) 27.72       Image: Delta (seg) 27.72       Image: Delta (seg) 27.72         Image: Delta (seg) 27.72       Image: Delta (seg) 27.72       Image: Delta (seg) 27.72         Image: Delta (seg) 27.72       Image: Delta (seg) 27.72       Image: Delta (seg) 27.72         Image: Delta (seg) 27.72       Image: Delta (seg) 27.72       Image: Delta (seg) 27.72         Image: Delta (seg) 27.72       Image: Delta (seg) 27.72       Image: Delta (seg) 27.72         Image: Delta (seg) 27.72       Image: Delta (seg) 27.72       Image: Delta (seg) 27.72         Image: Delta (seg) 27.72       Image: Delta (seg) 27.72       Image: Delta (seg) 27.72         Image: Delta (seg) 27.72       Image: Delta (seg) 27.72       Image: Delta (seg) 27.72         Image: Delta (seg) 27.72       Image: Delta (seg) 27.72       Image: Delta (seg) 27.72         Image: Delta (seg) 27.72       Image: Delta (seg) 27.72       Image: Delta (seg) 27.72                                                                                                    |
|----------------------------------------------------------------------------------------------------|
| Absonce State         Description         Description <thdescription< th="">         Description         Description         <thdescription< th=""> <thdescription< th=""></thdescription<></thdescription<></thdescription<>                                                                                                    |
| Internet State Index Table Types, Ditabuted State Optimies<br>Different State Index Table Types, Different State (State Calified Flat Collimator) Auto Height Alignment]<br>Different State Index Types Types Ty                                                                                                    |
| Image: State and State and State a                                                                                                    |
| Image: Solution and the solution and the solution and th                                                                                                    |
| Image: Section of Section Section Sect                                                                                                    |
| Image: Source + 0.000*         1.6           Image: Source + 0.000*         1.6           Image: Source + 0.000*                                                                                                    |
| Image: Second Second                                                                                                    |
|                                                                                                    |
| Port Strate Facebring and Control (1)     Port Strate Facebring and Control (1)     Port Strate Facebring an                                                                                                    |
| Image: State = 1000°         1.4           Image: State = 1000°         1.4           Image: State = 1000°         1.4           Image: State = 1000°         1.4           Image: State = 1000°         1.4           Image: State = 1000°         1.4           Image: State = 1000°         1.4           Image: State = 100°         1.4           Image: State = 100°         1.4           Image: State                                                                                                    |
| Interruption     Interruption       Interruption     Interruption       Interruption                                                                                                    |
| Solar Lit None         Solar Lit None         Solar Lit None         Forgan           Solar Lit None         Max. None         Forgan         Name         Bat. None         Forgan           Solar Lit None         Name         Bat. None         Forgan         Name         Bat. None         Forgan           Solar Lit None         Name         Bat. None         Forgan         Name         Bat. None         Forgan         Forgan                                                                                                    |
| Monochander, Mare<br>Monochander, Mare<br>Monochander, |
| → Dec. Nor Proc CCT Medice 11 detect(1)         1.2         riggin         riggin         riggin         fill         riggin         fill         riggin         riggin         riggin         fill         riggin         riggin                                                                                                    |
| ••••••••••••••••••••••••••••••••••••                                                                                                    |
|                                                                                                    |
|                                                                                                    |
|                                                                                                    |
| → Ar HO uppe (sed ~ 100,011,27 keV)         9 Seg (Seg Seg Edg) [7 ke Name         2         1 or ot sendo           → N kernom HO vale ~ 55 (R2 keV)         2         1 or ot sendo         3         1 or ot sendo           → N kernom HO vale ~ 55 (R2 keV)         3         1 or ot sendo         4         1         ord sendo           0.8         5         1 or ot sendo         5         1 ord sendo         4         4                                                                                                    |
|                                                                                                    |
| H-         0         0         0         0         0         0         0         0         0         0         0         0         0         0         0         0         0         0         0         0         0         0         0         0         0         0         0         0         0         0         0         0         0         0         0         0         0         0         0         0         0         0         0         0         0         0         0         0         0         0         0         0         0         0         0         0         0         0         0         0         0         0         0         0         0         0         0         0         0         0         0         0         0         0         0         0         0         0         0         0         0         0         0         0         0         0         0         0         0         0         0         0         0         0         0         0         0         0         0         0         0         0         0         0         0         0                                                                                                    |
| 5 1 cm/stando 4 4                                                                                                    |
| 0.6 G (not saved)                                                                                                    |
|                                                                                                    |
|                                                                                                    |
|                                                                                                    |
| 0.4 En trans Cational Departed Kinama                                                                                                    |
| Prevente Sources                                                                                                    |
| Fienane                                                                                                    |
| Ster 2 Oxfer 1                                                                                                    |
| Magazine                                                                                                    |
|                                                                                                    |
|                                                                                                    |
|                                                                                                    |
| 2.5 Tepseto by Tepseto by Tepseto                                                                                                    |
| Flename (not saved)                                                                                                    |
|                                                                                                    |
| OK Covel Heb                                                                                                    |
|                                                                                                    |
|                                                                                                    |
|                                                                                                    |
|                                                                                                    |
|                                                                                                    |
|                                                                                                    |
|                                                                                                    |
|                                                                                                    |
|                                                                                                    |
|                                                                                                    |
|                                                                                                    |
|                                                                                                    |
|                                                                                                    |
| Omeges 20000 [2] hete: 100000 Phr UW [Chi UW ] [Vedention 4.7                                                                                                    |
|                                                                                                    |

The procedure will scan omega, chi and omega again to adjust for sample angle and tilt. The procedure is repeated automatically for fine adjustments. The results are written to the software as offset values. Typical values are 0.5° for omega and 5° for Chi.

The instrument is now ready for reflectivity measurements (small angle diffraction). An example program is located at C:\PANalytical\Data Collector\Programs\Training\[5 Axis Cradle] Reflectometry Measurement.xrdmp .

It uses: Bragg-Brentano HD Cu, 0.04 rad Soller slit, Div Slit 1/8, ASS 1/16, No filter / attenuator; Medipix Open detector (0D), 14.025 mm open length, 255 active channels, no PCC 0.09° slit. Use a mask that matches your sample (e.g. 4 or 10 mm).

It runs: Omega-2theta scan, 0.2 to 5 deg, 0.01 deg step size, 0.5 s/step

Save a copy in your own folder and edit as necessary.